# คู่มือการจัดการ VM ด้วย PROXMOX (เริ่มต้น)

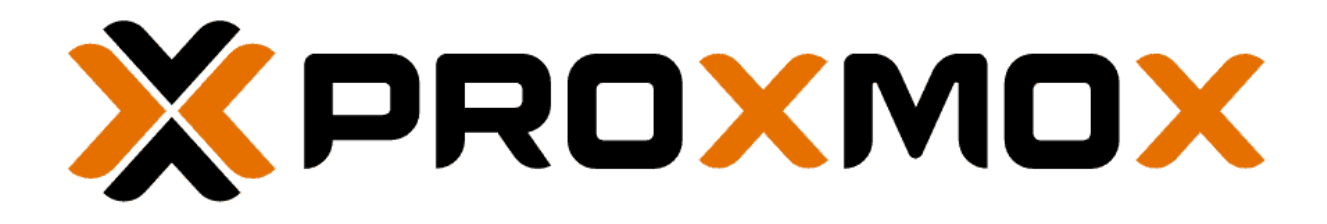

เฉลิมเกียรติ ดีสม

ฝ่ายเทคโนโลยีสารสนเทศและนวัตกรรมดิจิทัล

# สารบัญ

| เรื่อง                                            | หน้า |
|---------------------------------------------------|------|
| PROXMOX คืออะไร ?                                 | 1    |
| ข้อดี ข้อเสียระบบ Proxmox                         | 1    |
| การติดตั้ง Proxmox VE                             | 3    |
| การเข้าใช้ระบบ Promox                             | 11   |
| Upload ไฟล์ .iso                                  | 12   |
| การสร้าง VM                                       | 13   |
| การลบ VM                                          | 18   |
| การ Migrate VM                                    | 20   |
| เริ่ม Start VM                                    | 21   |
| ตั้งให้ VM ทำงานอัตโนมัติ ( Auto Start )          | 22   |
| ตั้งให้ VM แต่ละตัว เริ่ม Start ในช่วงเวลาต่างกัน | 23   |
| การบริหารจัดการ HCI แต่ละตัว                      | 25   |

PROXMOX คืออะไร ระบบปฏิบัติการ ( OS ) สำหรับจัดการ Virtual Machine ( VM ) ในระดับ Bare Metal คล้ายๆกับ Microsoft Hyper-V , VMware Esxi , XCP-NG (Xen Server)

#### ข้อดี PROXMOX

- ใช้ Debian เป็น OS หลัก ซึ่งเป็น Linux มีความ Stable สูง , รองรับ Driver Hardware ที่หลากหลาย และพัฒนาอย่างต่อเนื่อง ทำให้ PROXMOX เป็นระบบจัดการ VM ที่มีความ Stable สูง
- ใช้ Kernel-based Virtual Machine (KVM) เป็นระบบ Virtualization ที่ลงลึกระดับฮาร์ดแวร์ Bare Metal (ไม่ใช่ Virtualization ที่รันอยู่บน OS อีก Layer นึง ตัวอย่างเช่น Virtual Box ) ทำให้ PROXMOX ดึงประสิทธิภาพ Hardware Virtualization ได้มากที่สุด
- รองรับ Virtualization แบบ KVM และแบบ Containers ( LXC )
- ระบบจัดการผ่านหน้าเวบ ( Web UI ) ทำให้ควบคุมได้ง่าย
- กำหนด Users / Permissions ได้หลายระดับ
- มี Firewall ในตัว
- มีระบบ Backup ในตัว
- ทำ Snapshot ได้ ( ไม่จำเป็นต้อง Shutdown VM ก่อน Backup )
- รองรับ Storage ที่หลากหลาย ( รองรับมากที่สุดในกลุ่ม Virtualization ด้วยกัน )
- รองรับ VirtlO
- รองรับ Monitoring
- รองรับ ZFS
- รองรับ Bridge / NAT
- รองรับ Ceph ( กรณีทำ Cluster )
- รองรับ Migration ( กรณีทำ Cluster )
- รองรับ Replication ( กรณีทำ Cluster )
- รองรับ High Availibity ( กรณีทำ Cluster )
- Feature ที่พัฒนา เปิดให้เราใช้ได้หมด
- เป็น Opensource ใช้ฟรีงาน อัพเดทฟรี

#### ข้อเสีย PROXMOX

- จะต้องแบ่ง Ram ไว้ให้ Proxmox อย่างน้อย 4-8GB
- ยังมี Bug ให้เห็นอยู่บ้าง (สั่งงานบางอย่างแล้วมี error)
- ในบาง error อาจจะต้องใช้ความรู้เบื้องต้น Linux ในการแก้ไขปัญหา
- บาง Feature ไม่สามารถทำผ่านหน้า Web UI ได้โดยตรง ต้องทำผ่าน Cli เช่นการ Attach Disk เข้า
   VM หรือการจัดการ Cluster ระดับสูง

## การติดตั้ง Proxmox VE

Promox VE นั้นย่อมาจาก Proxmox Virtual Environment ซึ่งเป็นซอฟต์แวร์โอเพนซอร์ซที่ใช้ทำเวอร์ชวล ไลเซชั่นหรือคอนเทนเนอร์ สามารถทำงานได้คล้ายกับ VMware ESXi สามารถบริหารและจัดการข้อมูลทั้งหมด ผ่านทางเว็บบราวเซอร์ และยังสามารถเขียน API เพื่อใช้จัดการระบบได้อีกด้วย และที่ขาดไม่ได้เลยคือ มันฟรี ถ้าถามลงไปอีกว่ามันมีดีอะไรบ้าง บอกเลยว่ามีดีมากเพียงพอสำหรับระบบทั่วๆไปเลย ไม่ว่าจะเป็น การนำหลายๆ เครื่องมาทำคลัสเตอร์กัน ซึ่งจะทำให้เราสามารถควบคุมทุกเครื่องจากศูณย์กลางได้ ไม่ต้องไปคอยเปิดแก้ทีละ เครื่อง หรือแม้แต่สามารถย้ายเครื่องโดยไม่ต้องปิดเครื่องที่จะย้ายก็ได้ สามารถทำ Snapshot, Backup, Restore หรือแม้แต่ HA ได้ สำหรับรายละเอียดเพิ่มเติมลองดูที่นี่ <u>https://www.proxmox.com/en/proxmox-virtualenvironment/features</u>

## ขั้นตอนที่ 1

 ดาวน์โหลดตัว Proxmox VE กันก่อน โดยไปที่ https://www.proxmox.com/en/downloads แล้ว เลื่อนลงไปหา Proxmox VE 6.0 ISO Installer (ถ้ามีใหม่กว่านี้ก็จะเลือกอันที่ใหม่กว่านี้ก็ได้) จากนั้นก็กด Download โดยถ้าอยากโหลดโดยใช้ BitTorrent ก็เลือกอันทางด้านขวาได้เลย

| Proxmox VE 6.0 ISO Installer | -  | Proxmox VE 6.0 ISO Installer |    |
|------------------------------|----|------------------------------|----|
| Ipdated on 22 July 2019      |    | (BitTorrent)                 |    |
| /ersion: 6.0-1               | 17 | Updated on 22 July 2019      |    |
| Download Th                  | 24 | Version: 6.0-1               | 24 |

 เมื่อเราได้ไฟล์มาแล้ว ต่อไปเราต้องทำไฟล์นี้ไปใส่ USB ไดรฟ์ หรือสื่ออื่นๆ เพื่อให้เครื่องเซิบเวอร์ของเรา มารันตัวติดตั้งนี้ได้ ในที่นี้จะใส่ไปใน USB ไดรฟ์ อย่างแรก เราต้องไปโหลดโปรแกรม balenaEtcher ก่อน (ไม่สามารถใช้โปรแกรม Rufus หรือ UNetbootin ได้)โดยเข้าไปที่ https://www.balena.io/etcher/ แล้วกด Download เมื่อโหลดเสร็จแล้วให้ทำการติดตั้งโปรแกรม

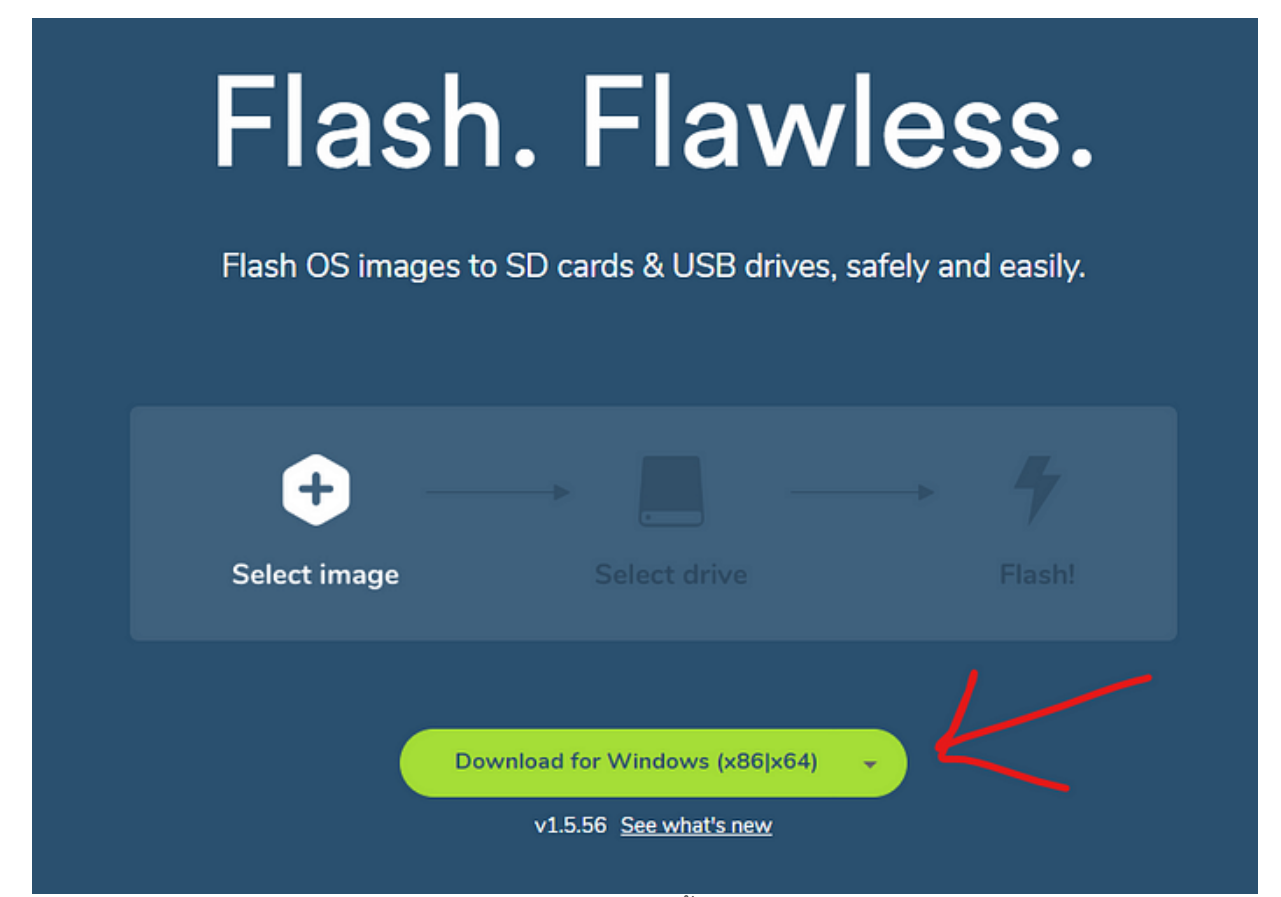

 เมื่อติดโปรแกรม balenaEtcher เสร็จ โปรแกรมจะถูกเปิดขึ้นมาโดยอัตโนมัติ ให้เราทำงานกด Select image แล้วเลือกไฟล์ Proxmox VE ที่เราโหลดมาในขั้นตอนแรก จากนั้นให้กด Open

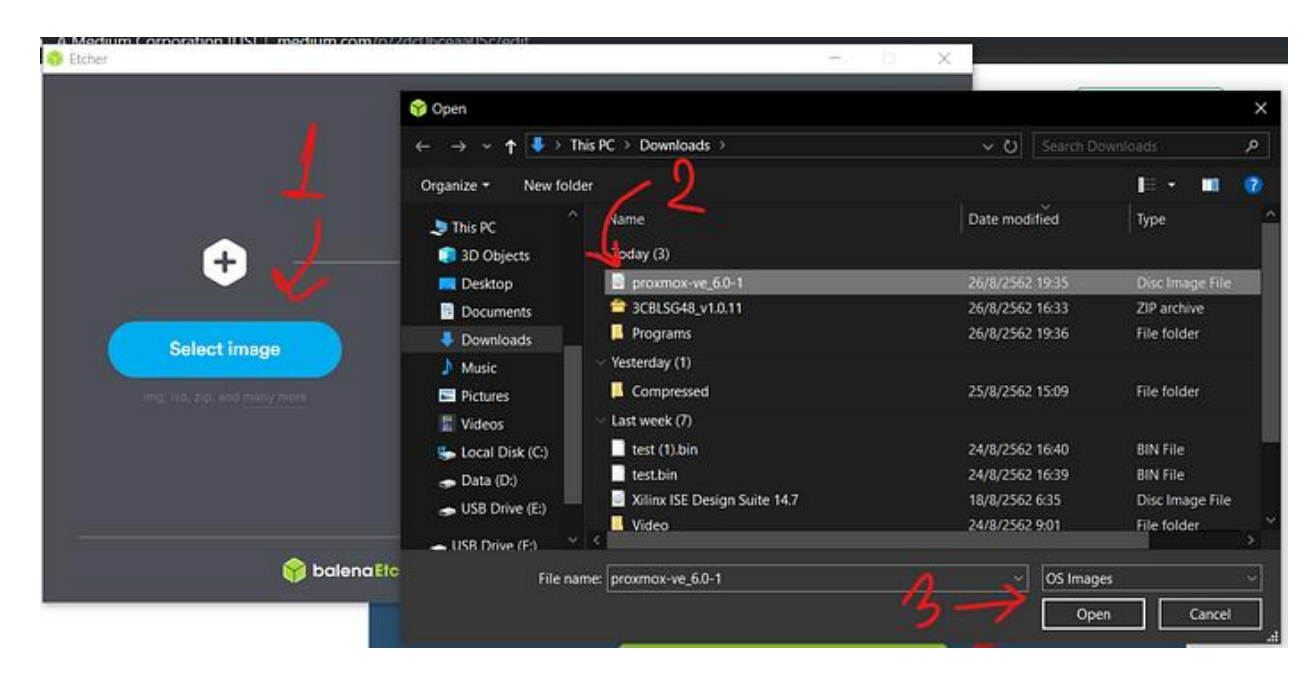

 ให้เลือกไดรฟ์ที่เราต้องการจะเขียนตัวติดตั้งลงไป จากนั้นจึงกด Flash! แล้วก็รอจนโปรแกรมทำการเขียน ข้อมูลลงไดรฟ์จนเสร็จ จากนั้นก็ปิดโปรแกรมไปเลย ไม่ได้ใช้แล้ว แล้วก็นำไปบูตที่เครื่องเซิฟเวอร์ที่เรา ต้องการจะติดตั้ง ซึ่งขั้นตอนนี้จะแตกต่างกันไปตามแต่ละผู้ผลิตเซิฟเวอร์ จึงขอข้ามไป

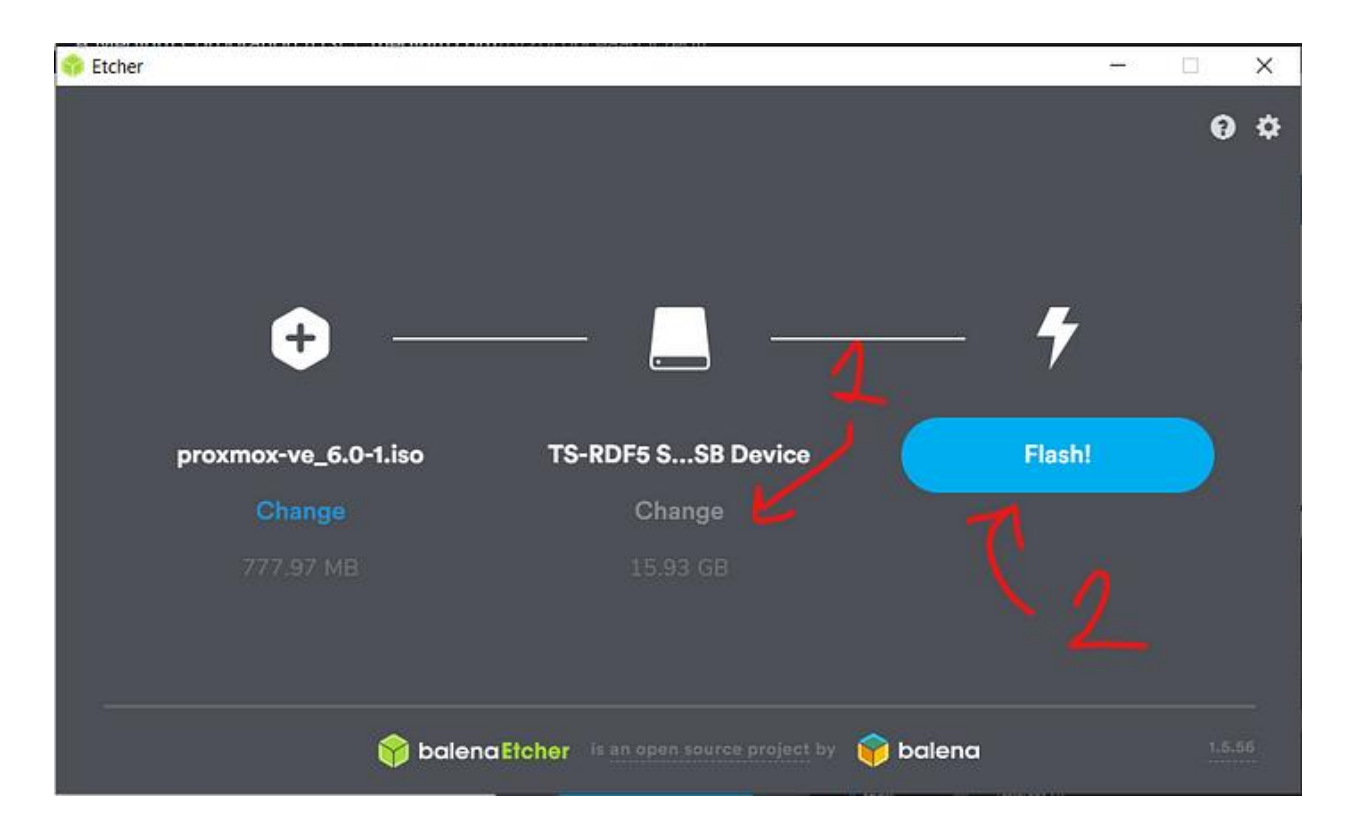

 เมื่อบูตตัวติดตั้งขึ้นมาจะเจอหน้าตามด้านล่างนี้ ให้เลือก Install Proxmox VE (สำหรับในกรณีไม่มีเมาส์ มีแต่คีย์บอร์ด สามารถกด ALT ตามด้วยตัวอักษรที่ถูกขีดเส้นใต้ในข้อความของปุ่มที่ต้องการกด เช่น ALT+N สำหรับการกด Next หรือสามารถกด CTRL+ Tab สำหรับการกด Tab แบบปกติ)

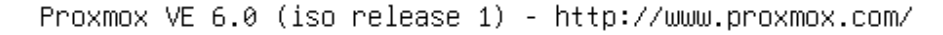

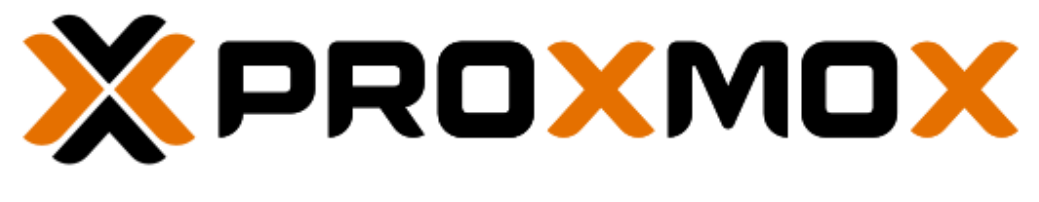

## Welcome to Proxmox Virtual Environment

Install Proxmox VE Install Proxmox VE (Debug mode) Rescue Boot Test memory

 จากนั้นก็จะเจอหน้าให้อ่านข้อตกลงสิทธิการใช้งานของผู้ใช้งาน ซึ่งเราสามารถอ่านก็ได้หรือไม่อ่านก็ได้ ถ้า ดูจนพอใจแล้วก็ให้กด I agree เพื่อบอกว่าเรายอมรับข้อตกลงนี้

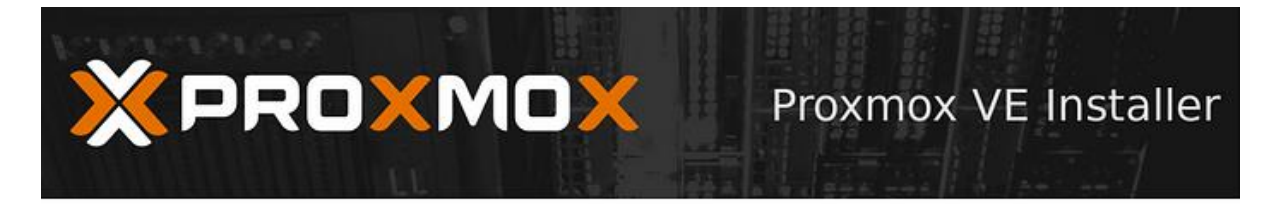

#### END USER LICENSE AGREEMENT (EULA)

END USER LICENSE AGREEMENT (EULA) FOR PROXMOX VIRTUAL ENVIRONMENT (PROXMOX VE)

By using Proxmox VE software you agree that you accept this EULA, and that you have read and understand the terms and conditions. This also applies for individuals acting on behalf of entities. This EULA does not provide any rights to Support Subscriptions Services as software maintance, updates and support. Please review the Support Subscriptions Agreements for these terms and conditions. The EULA applies to any version of Proxmox VE and any related update, source code and structure (the Programs), regardless of the the delivery mechanism.

1. License. Proxmox Server Solutions GmbH (Proxmox) grants to you a perpetual, worldwide license to the Programs pursuant to the GNU Affero General Public License V3. The license agreement for each component is located in the software component's source code and permits you to run, copy, modify, and redistribute the software component (certain obligations in some cases), both in source code and binary code forms, with the exception of certain binary only firmware components and the Proxmox images (e.g. Proxmox logo). The license rights for the binary only firmware components are located within the components. This EULA pertains solely to the Programs and does not limit your rights under, or grant you rights that supersede, the license terms of any particular component.

2. Limited Waranty. The Programs and the components are provided and licensed "as is" without waranty of any kind, expressed or implied, including the implied warranties of merchantability, non-infringement or fitness for a particular purpose. Neither Proxmox nor its affiliates warrants that the functions contained in the Programs will meet your requirements or that the operation of the Programs will be entirely error free, appear or perform precisely as described in the accompanying documentation, or comply with regulatory requirements.

3. Limitation of Liability. To the maximum extent permitted under applicable law, under no

1 agree

Previous

7. ต่อมาให้ทำการเลือกที่ที่เราต้องการติดตั้ง แล้วก็กด Next

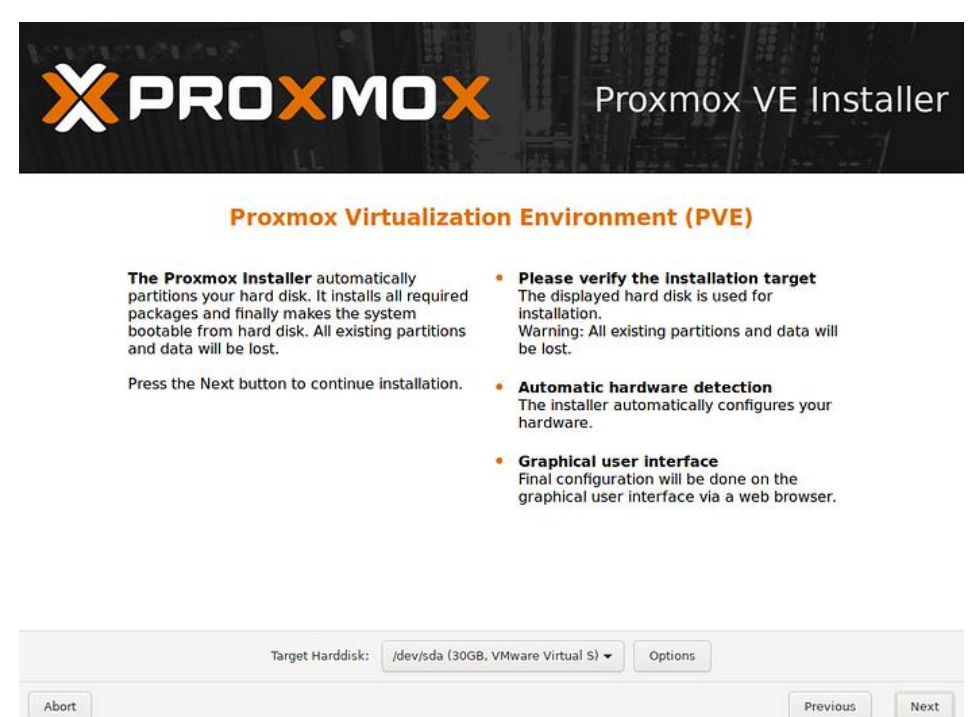

8. ทำการเลือกประเทศและเขตเวลาที่เราอยู่ อย่างในตัวอย่างจะเลือกเป็นประเทศไทยและมีเขตเวลาเป็นกรุงเทพา

|                                                                                                    | Proxmox VE Installer                                                                                                    |
|----------------------------------------------------------------------------------------------------|----------------------------------------------------------------------------------------------------|
| The Proxmox Installer automatically makes<br>location based optimizations, like choosing the<br>nearest mirror to download files. Also make sur<br>to select the right time zone and keyboard<br>layout.<br>Press the Next button to continue installation. | <ul> <li>Country: The selected country is used to choose nearby mirror servers. This will speedup downloads and make updates more reliable.</li> <li>Time Zone: Automatically adjust daylight saving time.</li> <li>Keyboard Layout: Choose your keyboard layout.</li> </ul> |
| Country                                                                                                    | Thailand                                                                                                    |
| Time zone<br>Keyboard Layout                                                                                                    | Asia/Bangkok -<br>U.S. English -                                                                                                    |
| Abort                                                                                                    | Previous                                                                                                    |

9. ทำการตั้งรหัสผ่านสำหรับผู้ใช้ root และ E-Mail เพื่อไว้รับการแจ้งเตือนต่างๆ

| XPROXMO                                                                                            | Proxmox VE Installer                                                                                                    |
|----------------------------------------------------------------------------------------------------|----------------------------------------------------------------------------------------------------|
| Administration Pass                                                                                | word and E-Mail Address                                                                                                    |
| Proxmox Virtual Environment is a full<br>featured highly secure GNU/Linux system bas<br>on Debian. | <ul> <li>Password: Please use a strong password.</li> <li>It should have 8 or more characters. Also combine letters, numbers, and symbols.</li> </ul>                                                                    |
| Please provide the <i>root</i> password in this step.                                              | <ul> <li>E-Mail: Enter a valid email address. Your<br/>Proxmox VE server will send important alert<br/>notifications to this email account (such as<br/>backup failures, high availability events,<br/>etc.).</li> </ul> |
|                                                                                                    | Press the Next button to continue installation.                                                                                                    |
| Passwor                                                                                            | d ••••••••••                                                                                                    |
| Confirm                                                                                            | •••••••                                                                                                    |
| E-Ma                                                                                               | il ouoam2555@gmail.com                                                                                                    |
| Abort                                                                                              | Previous Next                                                                                                    |

10. ทำการตั้งค่าช่องทางที่จะเอาไว้ควบคุมเครื่องว่าจะเอาเป็นอินเตอร์เฟสไหน ตั้งค่าชื่อเครื่อง อย่างใน ตัวอย่างที่ผมทำ เครื่องจะชื่อว่า proxmox-01และตั้งค่าเน็ตเวิร์ค

| Management Network Condition         Please verify the displayed network configuration. You will need a valid network configuration to access the management interface after installation. <ul> <li>IP address server.</li> <li>IP address</li> <li>IP address</li> <li>IP address</li> <li>IP address</li> <li>IP address</li> </ul> <ul> <li>IP address</li> <li>IP address</li> <li>IP address</li> </ul> <ul> <li>IP address</li> <li>IP address</li> <li>IP address</li> </ul> <ul> <li>IP address</li> <li>IP address</li> </ul> <ul> <li>IP address</li> <li>IP address</li> </ul> <ul> <li>IP address</li> <li>IP address</li> </ul> | iguration                                                                                                    |
|----------------------------------------------------------------------------------------------------|----------------------------------------------------------------------------------------------------|
| Please verify the displayed network configuration. You will need a valid network configuration to access the management interface after installation.       • IP address server.         Afterwards press the Next button. You will be shown a list of the options that you chose during the previous steps.       • Netmask:         Management Interface:       ens33 - 00:0c:29:d2:c2:         Hostname (FQDN):       proxmox-01.local.19991         IP Address:       192.168.50.101                                                                                                    |                                                                                                    |
| Management Interface: ens33 - 00:0c:29:d2:c2:<br>Hostname (FQDN): proxmox-01.local.1999<br>IP Address: 192.168.50.101                                                                                                    | Set the IP address for your<br>Set the netmask of your network.<br>IP address of your gateway or<br>Ser: IP address of your DNS server. |
| Hostname (FQDN): proxmox-01.local.1999:<br>IP Address: 192.168.50.101                                                                                                    | e (e1000) 🗸                                                                                                    |
| IP Address: 192.168.50.101                                                                                                    | 999.xyz                                                                                                    |
|                                                                                                    |                                                                                                    |
| Netmask: 255.255.2                                                                                                    |                                                                                                    |
| Gateway: 192.168.50.2                                                                                                    |                                                                                                    |
| DNS Server: 192.168.50.2                                                                                                    |                                                                                                    |

## 11. ทำการตรวจสอบการตั้งค่าว่าถูกต้องหรือไม่ ถ้าถูกแล้วก็กด install เลย

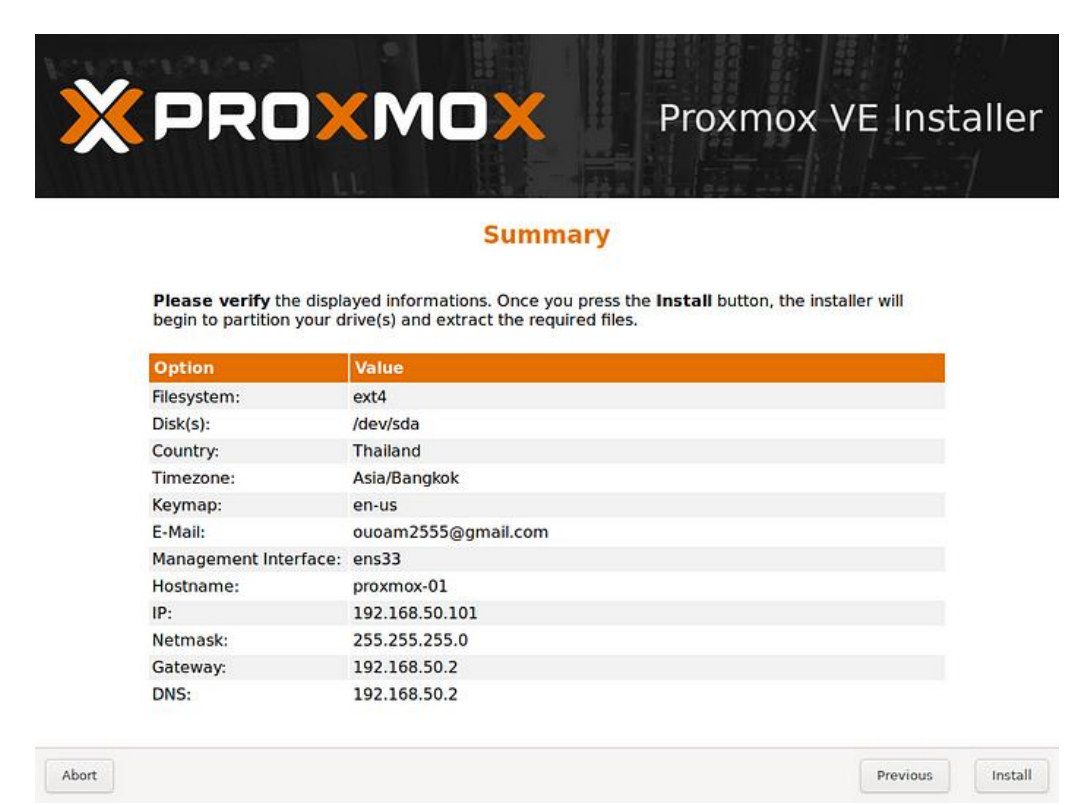

12. จากนั้นก็รอติดตั้งอีกไม่กี่นาที

Abort

|                                                                                                    | Proxmox VE Installer                                                                                                    |
|----------------------------------------------------------------------------------------------------|----------------------------------------------------------------------------------------------------|
| Proxmox VE closes the gap between high<br>performance Linux virtualization and the<br>missing parts - easy deployment and<br>management.<br>Proxmox VE is the number one choice for Linux<br>based virtualization platforms. | <ul> <li>JavaScript based GUI         Fast search-driven interface, capable of handling several hundred VMs.     </li> <li>Web Based Console         SSL secured browser-integrated console view to all Virtual Servers and hosts.     </li> <li>Online Backup         Backup (and restore) your running Virtual Servers.     </li> <li>Live Migration         Move your running servers from one physical host to another without downtime.     </li> </ul> |
| extracting liblwp-media                                                                                                    | otypes-perl_6.02-1_all.deb                                                                                                    |

Install

#### 13. เสร็จแล้วก็กด Reboot

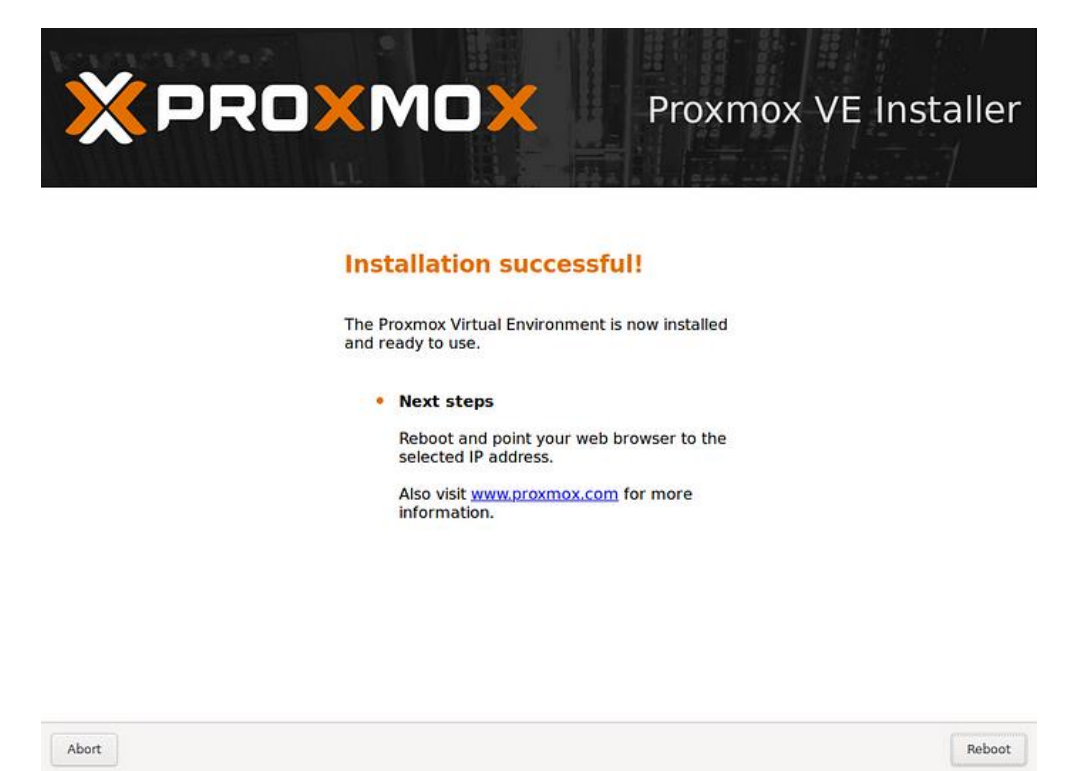

14. เมื่อรีบูตเสร็จจะขึ้นหน้าตามด้านล่างนี้ ก็แสดงว่าสามารถเริ่มใช้งานได้แล้ว

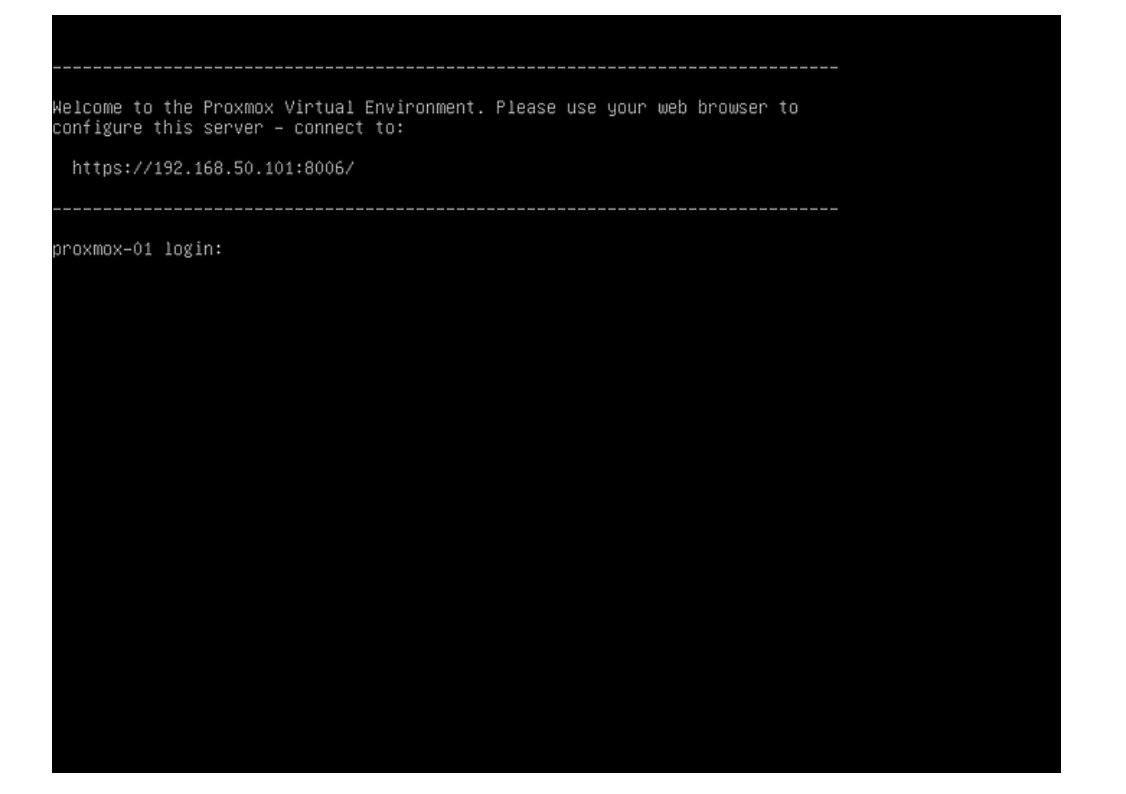

## การเข้าใช้ระบบ Promox

## 1. URL <u>https://10.32.1.181:8006/ หรือ</u> <u>https://10.32.1.182-186:8006/</u>

#### user: root

password: \*\*\*\*\*\*

| ← → C ▲ M                                                                                                    | lot secure   https://10.32.1                                                                                                    | . <b>181</b> :8006/#v1: | 0:18:4:     |                                |                                                        |                                                    |                      |                         |                     |                    | e ☆ @ <b>*</b> ± □  | <b>C</b> : |
|----------------------------------------------------------------------------------------------------|----------------------------------------------------------------------------------------------------|-------------------------|-------------|--------------------------------|--------------------------------------------------------|----------------------------------------------------|----------------------|-------------------------|---------------------|--------------------|---------------------|------------|
| 🖸 YouTube 🔣 Map                                                                                                    | i Tol 🖬 subsumute 😨                                                                                                    | Phuket Lab Doc          | (25) Codegn | an - Yo 💶 BUU Library Service. | 💶 BUU Library Minute                                   | . 💿 Drive Thru - YouTube                           | IT Talk :EP.16-Zabbi | 💶 พละน่า nap zone สำเนิ | Books in Boxes - Yo | BUU Library Minute | Library On Tour - Y | 30         |
| Control of the provided of the provided o | ▼ economical and in a set of the set of the | Search                  |             | n - Teo - 🖬 Bud Londy Janvie   | Proximox VE<br>User name<br>Password<br>Language<br>En | Login<br>vux PAM standard authentic<br>Save User r | ■ 1 16 10 Poddec.    |                         |                     | Dooren             |                     |            |
| Tasks Cluster log                                                                                                    |                                                                                                    |                         |             |                                |                                                        |                                                    |                      |                         |                     |                    |                     |            |
|                                                                                                    |                                                                                                    |                         |             |                                |                                                        |                                                    |                      |                         |                     |                    |                     |            |
|                                                                                                    |                                                                                                    |                         |             |                                |                                                        |                                                    |                      |                         |                     |                    |                     |            |

## เมื่อใส่รหัสผ่านเข้ามาในระบบ

| × PRO×MO×               | tual Environment 7        | 7.2-3 S | earch  |                  |              |             |           |            |              |            |          | B Documentation Create VM | 🚺 🕤 Create CT 💄 root@pam 🗸 |
|-------------------------|---------------------------|---------|--------|------------------|--------------|-------------|-----------|------------|--------------|------------|----------|---------------------------|----------------------------|
| Server View             | Datacenter                |         |        |                  |              |             |           |            |              |            |          |                           | @ Help                     |
| Datacenter (BUUlibClust | q Search                  |         |        |                  |              |             |           |            |              |            |          | Search:                   |                            |
| hci2                    | Summary                   |         | Туре ↑ | Description      |              | Disk usage  | Memory us | CPU usage  | Uptime       | Host CPU   | Host Mem |                           |                            |
| > phoi3                 | D Notes                   |         | 😥 kxc  | 102 (CT1)        |              |             |           |            | -            |            |          |                           |                            |
| b hci5                  | E Cluster                 |         | node   | hci1             |              | 11.9 %      | 78.2 %    | 3.0% of 11 | 70 days 20:5 |            |          |                           |                            |
| > 🌓 hci6                | n Ceph                    |         | node   | hci2             |              | 8.5 %       | 24.6 %    | 1.0% of 11 | 70 days 20:5 |            |          |                           |                            |
|                         | Options                   |         | node   | hci3             |              | 13.1 %      | 55.7 %    | 3.0% of 11 | 70 days 20:5 |            |          |                           |                            |
|                         | Storage                   |         | node 🛃 | hci4             |              | 8.9 %       | 46.7 %    | 0.6% of 11 | 70 days 20:5 |            |          |                           |                            |
|                         | 🖺 Backup                  |         | 🍺 node | hci5             |              | 8.3 %       | 41.4 %    | 1.4% of 11 | 70 days 20:5 |            |          |                           |                            |
|                         | ta Replication            |         | node 📷 | hci6             |              | 8.2 %       | 38.0 %    | 1.4% of 11 | 70 days 20:5 |            |          |                           |                            |
|                         | Permissions               | s –     | 🗣 qemu | 119 (Databases   | 4)           | 0.0 %       | 11.2 %    | 14.9% of 1 | 70 days 20:5 | 2.1% of 11 | 5.7 %    |                           |                            |
|                         | L Users                   |         | 🗣 qemu | 129 (platform-1  | 71)          | 0.0 %       | 94.3 %    | 7.4% of 8  | 70 days 20:5 | 0.5% of 11 | 6.0 %    |                           |                            |
|                         | A API Toke                | ins     | 🗣 qemu | 137 (Thesis-21   | ))           | 0.0 %       | 43.4 %    | 0.1% of 8  | 7 days 09:07 | 0.0% of 11 | 1.4 %    |                           |                            |
|                         | C. Two East               | tor     | 🗣 qemu | 138 (lifelong-17 | 6)           | 0.0 %       | 87.8 %    | 2.2% of 8  | 70 days 20:5 | 0.2% of 11 | 5.6 %    |                           |                            |
|                         | M Course                  | 101     | 🖵 qemu | 112 (API-162)    |              |             |           |            |              |            |          |                           |                            |
|                         | Situps                    |         | 🖵 qemu | 115 (REMOTE-     | 95)          |             |           |            |              |            |          |                           |                            |
|                         | <ul> <li>Pools</li> </ul> |         | 🗣 qemu | 116 (API-autom   | ation-19)    | 0.0 %       | 44.9 %    | 1.4% of 4  | 70 days 20:5 | 0.0% of 11 | 1.4 %    |                           |                            |
|                         | 🕈 Roles                   |         | 🗣 qemu | 121 (DSPACE-     | SSD)         | 0.0 %       | 47.6 %    | 0.1% of 8  | 70 days 20:5 | 0.0% of 11 | 1.5 %    |                           |                            |
|                         | Realms                    |         | 🗣 qemu | 128 (Door-51)    |              | 0.0 %       | 42.6 %    | 13.9% of 4 | 70 days 20:5 | 0.5% of 11 | 1.4 %    |                           |                            |
|                         | 🈻 HA                      | - P     | 🗣 qemu | 130 (Remote-2)   | 3)           | 0.0 %       | 83.6 %    | 9.4% of 4  | 70 days 20:5 | 0.3% of 11 | 2.7 %    |                           |                            |
|                         | <ul> <li>ACME</li> </ul>  |         | 🖵 qemu | 136 (web2)       |              |             |           |            | -            |            |          |                           |                            |
|                         | Firewall                  | •       | 🗣 qemu | 110 (xibo)       |              | 0.0 %       | 20.7 %    | 0.5% of 4  | 51 days 09:3 | 0.0% of 11 | 0.7 %    |                           |                            |
|                         | Ltd Metric Serve          | er      | 🗣 qemu | 111 (omeka)      |              | 0.0 %       | 9.6 %     | 0.3% of 4  | 70 days 20:5 | 0.0% of 11 | 0.2 %    |                           |                            |
|                         | Q Support                 |         | 🗣 qemu | 113 (webapp)     |              | 0.0 %       | 86.7 %    | 0.7% of 4  | 70 days 20:5 | 0.0% of 11 | 2.8 %    |                           |                            |
| Tasks Chuster log       | ,                         |         | C aomu | 118 (mis)        |              | 0.0%        | R4 6 %    | 32.0% of 8 | 70 days 20-5 | 2 3% of 11 | 54%      |                           |                            |
| Start Time End          | Tima                      | Node    | Liner  | 0.9500           | Description  |             |           |            |              |            |          |                           | Statue                     |
|                         | 22.05.54.20               | held    | User   | name             | Usdate scala |             |           |            |              |            |          |                           | Status                     |
| Aug 23 03:31:42 Aug     | 23 03:31:44               | hci6    | rootg  | nam              | Update packa | ye uatabase |           |            |              |            |          |                           | OK                         |
| Aug 23 03:29:57 Aug     | 23 03 30 00               | hci5    | root@  | pam              | Update packa | pe database |           |            |              |            |          |                           | OK                         |
| Aug 23 03:15:07 Aug     | 23 03:15:09               | hci3    | root@  | pam              | Update packa | e database  |           |            |              |            |          |                           | ОК                         |
| Aug 23 01:55:01 Aug     | 23 01:55:03               | hci1    | root@  | )pam             | Update packa | ge database |           |            |              |            |          |                           | ок                         |

#### Upload ไฟล์ .iso

ก่อนสร้าง VM ลูกค้าต้อง Upload ไฟล์ .iso ของ OS ที่ต้องการติดตั้ง ไปไว้ในเวบ PROXMOX ก่อน ดังนี้

- เลือกเมนู Local > ISO Images
- รอให้ Upload เสร็จ Proxmox ก็จะมีไฟล์ .iso สำหรับติดตั้ง OS แล้ว

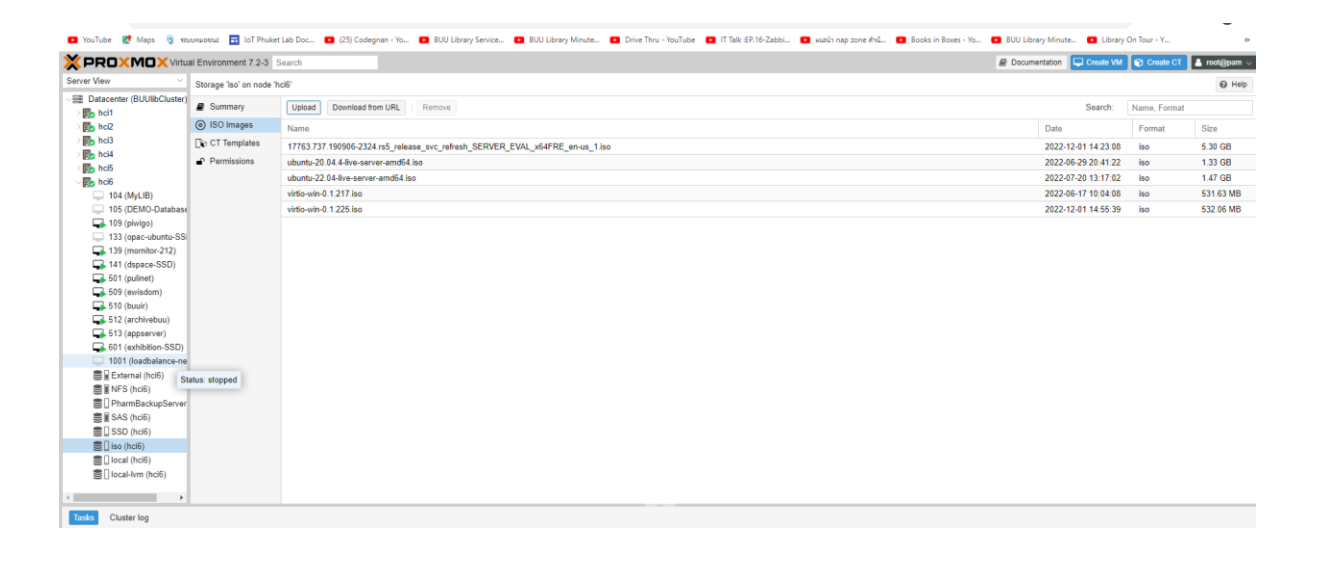

กดปุ่ม Upload ด้านบน แล้วเลือกไฟล์ .iso ที่ต้องการ Up

| 🚱 Open                                                                   |                                                                            |                  |                 |              | ×                                   |
|--------------------------------------------------------------------------|----------------------------------------------------------------------------|------------------|-----------------|--------------|-------------------------------------|
| $\leftarrow \rightarrow - \uparrow \blacksquare \rightarrow \text{This}$ | PC > DATA (D:) > _iso >                                                    |                  |                 |              | <ul> <li>Ø ,P Search_iso</li> </ul> |
| Organize - New folder                                                    |                                                                            |                  |                 |              | iii • 💷 😝                           |
|                                                                          | Name                                                                       | Date modified    | Type            | Size         |                                     |
| P Quick access                                                           | backup_usb                                                                 | 11/3/2565 11:49  | File folder     |              |                                     |
| Desktop #                                                                | New folder                                                                 | 11/3/2565 11:49  | File folder     |              |                                     |
| Downloads #                                                              | oracle12                                                                   | 11/3/2565 11:49  | File folder     |              |                                     |
| 👔 Documents 📝                                                            | OVNMS-E_4.2.1_Build95_ovf                                                  | 25/7/2560 13:51  | File folder     |              |                                     |
| E Pictures 🖈                                                             | sqldeveloper                                                               | 11/3/2565 11:50  | File folder     |              |                                     |
| Google Drive (G) #                                                       | SW_DVD9_Win_Server_STD_CORE_2019_648it_English_DC_STD_MLF_X21-96581        | 11/3/2565 11:50  | File folder     |              |                                     |
| download                                                                 | CentOS-7-x86_64-Minimal-1511                                               | 9/6/2559 15:49   | Disc Image File | 617,472.KB   |                                     |
| lana                                                                     | clonezilla-live-20160529-xenial-amd64                                      | 14/6/2559 10:09  | Disc Image File | 247,808 KB   |                                     |
| i ngo                                                                    | proxmax-ve_4.4-eb2d6f1e-2                                                  | 19/6/2560 16:13  | Disc Image File | 534,318 KB   |                                     |
| Q0                                                                       | proxmox-ve_5.0-0d270679-2                                                  | 19/6/2560 16:13  | Disc Image File | 570,058 KB   |                                     |
| MOUNTED CHOREN                                                           | mei-server-6.5-x86_64-dvd                                                  | 14/11/2559 22:12 | Disc Image File | 3,763,200 KB |                                     |
| Greative Cloud Files                                                     | SW_DVD5_Office_Professional_Plus_2016_648it_English_MLF_X20-42432          | 4/5/2560 8:26    | Disc Image File | 973,808 KB   |                                     |
|                                                                          | SW_DVD9_Win_Server_STD_CORE_2019_648it_English_DC_STD_MLF_X21-96581        | 29/5/2563 15:42  | Disc Image File | 3,835,960 KB |                                     |
| <ul> <li>Oneurive - Personal</li> </ul>                                  | SW_DVD9_Win_Svr_STD_Core_and_DataCtr_Core_2016_648it_English3_MLF_X21-3    | 12/6/2560 13:44  | Disc Image File | 5,740,290 KB |                                     |
| Documents                                                                | SW_DVD9_Windows_Svr_Std_and_DataCtr_2012_R2_648it_English_(4_MLF_X19-82891 | 14/6/2560 10:03  | Disc Image File | 5,273,550 KB |                                     |
| Pictures                                                                 | buntu-18.04-live-server-amd64                                              | 4/6/2561 16:20   | Disc Image File | 825,344 KB   |                                     |
| n navin                                                                  | iii win2019                                                                | 28/2/2562 16:24  | Disc Image File | 4,729,500 KB |                                     |
| 10                                                                       |                                                                            |                  |                 |              |                                     |
| สามการโปรด                                                               |                                                                            |                  |                 |              |                                     |
| ระการ์ประกังการก                                                         |                                                                            |                  |                 |              |                                     |
| รามสุรภัณฑ์วิธี                                                          |                                                                            |                  |                 |              |                                     |
| sinw                                                                     |                                                                            |                  |                 |              |                                     |
| Engrand                                                                  |                                                                            |                  |                 |              |                                     |
| This PC                                                                  |                                                                            |                  |                 |              |                                     |
| 3D Objects                                                               |                                                                            |                  |                 |              |                                     |
| Desktop                                                                  |                                                                            |                  |                 |              |                                     |
| Documents                                                                |                                                                            |                  |                 |              |                                     |
| Downloads                                                                |                                                                            |                  |                 |              |                                     |
| Music                                                                    |                                                                            |                  |                 |              |                                     |
| Pictures                                                                 |                                                                            |                  |                 |              |                                     |
| Videos                                                                   |                                                                            |                  |                 |              |                                     |
| Local Disk (C:)                                                          |                                                                            |                  |                 |              |                                     |
| DATA (D)                                                                 |                                                                            |                  |                 |              |                                     |
| - Google Drive (G:)                                                      |                                                                            |                  |                 |              |                                     |
|                                                                          |                                                                            |                  |                 |              |                                     |
| Network                                                                  |                                                                            |                  |                 |              |                                     |
| File nar                                                                 | ne                                                                         |                  |                 |              | ✓ Custom Files ✓                    |
|                                                                          |                                                                            |                  |                 |              | Onen Cancel                         |
|                                                                          |                                                                            |                  |                 |              | oper Cancer                         |

• รอให้ Upload เสร็จ Proxmox ก็จะมีไฟล์ .iso สำหรับติดตั้ง OS แล้ว

#### การสร้าง VM

- VM ของ PROXMOX จะมีหมายเลขประจำ VM โดย VM ตัวแรกจะเริ่มต้นที่เลข 100 และบวก 1 ไป เรื่อยๆ เป็น 101, 102, 103, ...
- ลูกค้าสามารถตั้งหมายเลข VM เองได้ แต่ VM จะต้องมีหมายเลขที่ไม่ซ้ำกัน
- กดปุ่ม Create VM ( มุมบนขวา Web UI )

| Docu | umentation | Create VM      | Create CT    | 占 root@pam 🗸 |
|------|------------|----------------|--------------|--------------|
|      |            |                |              | 🚱 Help       |
|      |            | Search:        | Name, Format |              |
|      | Date       |                | Format       | Size         |
|      | 2022-      | 12-01 14:23:08 | iso          | 5.30 GB      |
|      | 2022-      | 06-29 20:41:22 | iso          | 1.33 GB      |
|      | 2022-      | 07-20 13:17:02 | iso          | 1.47 GB      |
|      | 2022-      | 06-17 10:04:08 | iso          | 531.63 MB    |
|      | 2022-      | 12-01 14:55:39 | iso          | 532.06 MB    |
|      |            |                |              |              |

| Create: Virtua | al Machine |         |            |                |            |      | $\otimes$ |
|----------------|------------|---------|------------|----------------|------------|------|-----------|
| General        | System     | Disks ( | CPU Memory | Network Co     | onfirm     |      |           |
| Node:          | hci5       |         | $\sim$     | Resource Pool: |            |      | $\sim$    |
| VM ID:         | 103        |         | 0          |                |            |      |           |
| Name:          | linux10    |         |            |                |            |      |           |
|                |            |         |            |                |            |      |           |
|                |            |         |            |                |            |      |           |
|                |            |         |            |                |            |      |           |
|                |            |         |            |                |            |      |           |
|                |            |         |            |                |            |      |           |
|                |            |         |            |                |            |      |           |
|                |            |         |            |                |            |      |           |
|                |            |         |            |                |            |      |           |
|                |            |         |            |                |            |      |           |
|                |            |         |            |                |            |      |           |
| Help           |            |         |            |                | Advanced 🗌 | Back | Next      |

ตั้งชื่อ VM ที่สร้างใหม่ ( ตัวอย่างนี้ตั้งว่า linux10 )

| Create: Virtual Ma | achine                |                    |           |                  | $\otimes$ |
|--------------------|-----------------------|--------------------|-----------|------------------|-----------|
| General OS         | System Disks          | CPU Memory         | Network ( | Confirm          |           |
| Use CD/DVD d       | lisc image file (iso) |                    | Guest OS: |                  |           |
| Storage:           | iso                   | ~                  | Туре:     | Linux            | ~         |
| ISO image:         | Jntu-22.04-live-serv  | ver-amd64.iso \vee | Version:  | 5.x - 2.6 Kernel | ~         |
| 🔘 Use physical C   | D/DVD Drive           |                    |           |                  |           |
| ◯ Do not use any   | media                 |                    |           |                  |           |
|                    |                       |                    |           |                  |           |
|                    |                       |                    |           |                  |           |
|                    |                       |                    |           |                  |           |
|                    |                       |                    |           |                  |           |
|                    |                       |                    |           |                  |           |
|                    |                       |                    |           |                  |           |
|                    |                       |                    |           |                  |           |
|                    |                       |                    |           |                  |           |
|                    |                       |                    |           |                  |           |
|                    |                       |                    |           | Advanced Back    | K Next    |

เลือกไฟล์ .iso ของ OS ที่ต้องการติดตั้ง (ตัวอย่างที่เลือกไฟล์Ubuntu-22.04-live-server-amd64.iso)

| Create: Virtual N | lachine           |            |                  |                 | $\otimes$ |
|-------------------|-------------------|------------|------------------|-----------------|-----------|
| General OS        | System Disks      | CPU Memory | Network Co       | nfirm           |           |
| Graphic card:     | Default           | ~          | SCSI Controller: | VirtIO SCSI     | $\sim$    |
| Machine:          | Default (i440fx)  | ~          | Qemu Agent:      |                 |           |
| Firmware          |                   |            |                  |                 |           |
| BIOS:             | Default (SeaBIOS) | ~          | Add TPM:         |                 |           |
|                   |                   |            |                  |                 |           |
|                   |                   |            |                  |                 |           |
|                   |                   |            |                  |                 |           |
|                   |                   |            |                  |                 |           |
|                   |                   |            |                  |                 |           |
|                   |                   |            |                  |                 |           |
|                   |                   |            |                  |                 |           |
|                   |                   |            |                  |                 |           |
|                   |                   |            |                  |                 |           |
| Help              |                   |            |                  | Advanced 🗌 Back | Next      |

เลือกตาม Default ของระบบที่ให้มา

| Create: Virtual Mach | ine              |                          |          |                     | $\otimes$ |
|----------------------|------------------|--------------------------|----------|---------------------|-----------|
| General OS Sy        | vstem Disks      | CPU Memory Network       | Confirm  |                     |           |
| scsi0 🛍              | Disk Bandwi      | idth                     |          |                     |           |
|                      | Bus/Device:      | SCSI V 0 🗘               | Cache:   | Default (No cache)  | $\sim$    |
|                      | SCSI Controller: | VirtIO SCSI              | Discard: |                     |           |
|                      | Storage:         | SSD $\vee$               |          |                     |           |
|                      | Disk size (GiB): | 64 $\bigcirc$            |          |                     |           |
|                      | Format:          | Raw disk image (raw $~~$ |          |                     |           |
|                      |                  |                          |          |                     |           |
|                      |                  |                          |          |                     |           |
|                      |                  |                          |          |                     |           |
|                      |                  |                          |          |                     |           |
|                      |                  |                          |          |                     |           |
|                      |                  |                          |          |                     |           |
| ↔ Add                |                  |                          |          |                     |           |
| Help                 |                  |                          | Adv      | vanced 🗌 🛛 Back 💦 N | lext      |

กำหนดขนาด Disk ของ VM ที่สร้าง ( ตัวอย่างสร้าง Disk ขนาด 64 GB )

| Create: Vi | rtual N | /lachine |       |     |                    |              |    |                 | $\otimes$ |
|------------|---------|----------|-------|-----|--------------------|--------------|----|-----------------|-----------|
| General    | os      | System   | Disks | CPU | Memory             | Network      | Co | onfirm          |           |
| Sockets:   |         | 1        |       |     | $\hat{\mathbf{x}}$ | Туре:        |    | Default (kvm64) | $\sim$    |
| Cores:     |         | 4        |       |     | $\bigcirc$         | Total cores: |    | 4               |           |
|            |         |          |       |     |                    |              |    |                 |           |
|            |         |          |       |     |                    |              |    |                 |           |
|            |         |          |       |     |                    |              |    |                 |           |
|            |         |          |       |     |                    |              |    |                 |           |
|            |         |          |       |     |                    |              |    |                 |           |
|            |         |          |       |     |                    |              |    |                 |           |
|            |         |          |       |     |                    |              |    |                 |           |
|            |         |          |       |     |                    |              |    |                 |           |
|            |         |          |       |     |                    |              |    |                 |           |
|            |         |          |       |     |                    |              |    |                 |           |
| Help       |         |          |       |     |                    |              |    | Advanced 🗌 Back | Next      |

กำหนดจำนวน CPU Core ที่จะใช้ใน VM นี้ ( ตัวอย่างคือตั้งไว้ 4 vCPU )

| Create: Vi | rtual M | lachine |       |     |            |         | Q                  | $\otimes$ |
|------------|---------|---------|-------|-----|------------|---------|--------------------|-----------|
| General    | OS      | System  | Disks | CPU | Memory     | Network | Confirm            |           |
| Memory (M  | iB):    | [       | 8192  |     | $\bigcirc$ |         |                    |           |
|            |         |         |       |     |            |         |                    |           |
|            |         |         |       |     |            |         |                    |           |
|            |         |         |       |     |            |         |                    |           |
|            |         |         |       |     |            |         |                    |           |
|            |         |         |       |     |            |         |                    |           |
|            |         |         |       |     |            |         |                    |           |
|            |         |         |       |     |            |         |                    |           |
|            |         |         |       |     |            |         |                    |           |
|            |         |         |       |     |            |         |                    |           |
|            |         |         |       |     |            |         |                    |           |
| Help       |         |         |       |     |            |         | Advanced Back Next |           |
| U Help     |         |         |       |     |            |         |                    |           |

กำหนดจำนวน Ram ที่ต้องการแบ่งให้ VM นี้ ( ตัวอย่างนี้คือตั้งไว้ Ram 8GB )

| Create: Vir | tual N | lachine      |       |     |          |            |     |                          | $\otimes$ |
|-------------|--------|--------------|-------|-----|----------|------------|-----|--------------------------|-----------|
| General     | OS     | System       | Disks | CPU | Memory   | Network    | Con | firm                     |           |
| No netw     | ork de | vice         |       |     |          |            |     |                          |           |
| Bridge:     |        | vmbr0        |       |     | $\sim$   | Model:     |     | VirtIO (paravirtualized) | ~         |
| VLAN Tag:   |        | no VLAN      |       |     | $\hat{}$ | MAC addres | S:  | auto                     |           |
| Firewall:   |        | $\checkmark$ |       |     |          |            |     |                          |           |
|             |        |              |       |     |          |            |     |                          |           |
|             |        |              |       |     |          |            |     |                          |           |
|             |        |              |       |     |          |            |     |                          |           |
|             |        |              |       |     |          |            |     |                          |           |
|             |        |              |       |     |          |            |     |                          |           |
|             |        |              |       |     |          |            |     |                          |           |
|             |        |              |       |     |          |            |     |                          |           |
|             |        |              |       |     |          |            |     |                          |           |
|             |        |              |       |     |          |            |     |                          |           |
| Help        |        |              |       |     |          |            |     | Advanced 🗌 Back          | Next      |

กำหนด Network Card ( NIC ) ให้ VM นี้ ( Bridge เลือก vmbr0)

| Create: Virtual Machi | ine                                                    | $\otimes$ |
|-----------------------|--------------------------------------------------------|-----------|
| General OS Sys        | stem Disks CPU Memory Network Confirm                  |           |
| Key ↑                 | Value                                                  |           |
| cores                 | 4                                                      |           |
| ide2                  | iso:iso/ubuntu-22.04-live-server-amd64.iso,media=cdrom |           |
| memory                | 8192                                                   |           |
| name                  | linux10                                                |           |
| net0                  | virtio,bridge=vmbr0,firewall=1                         |           |
| nodename              | hci5                                                   |           |
| numa                  | 0                                                      |           |
| ostype                | 126                                                    |           |
| scsi0                 | SSD:64                                                 |           |
| scsihw                | virtio-scsi-pci                                        |           |
| sockets               | 1                                                      |           |
| vmid                  | 103                                                    |           |
| Start after created   |                                                        |           |
|                       | Advanced 🗌 Back                                        | Finish    |

หลังจากกดปุ่ม Finish แล้ว PROXMOX ก็จะสร้าง VM ให้เรา โดยจะมี VM ชื่อ 103 (linux10) อยู่ทางซ้ายมือ ของเมนู

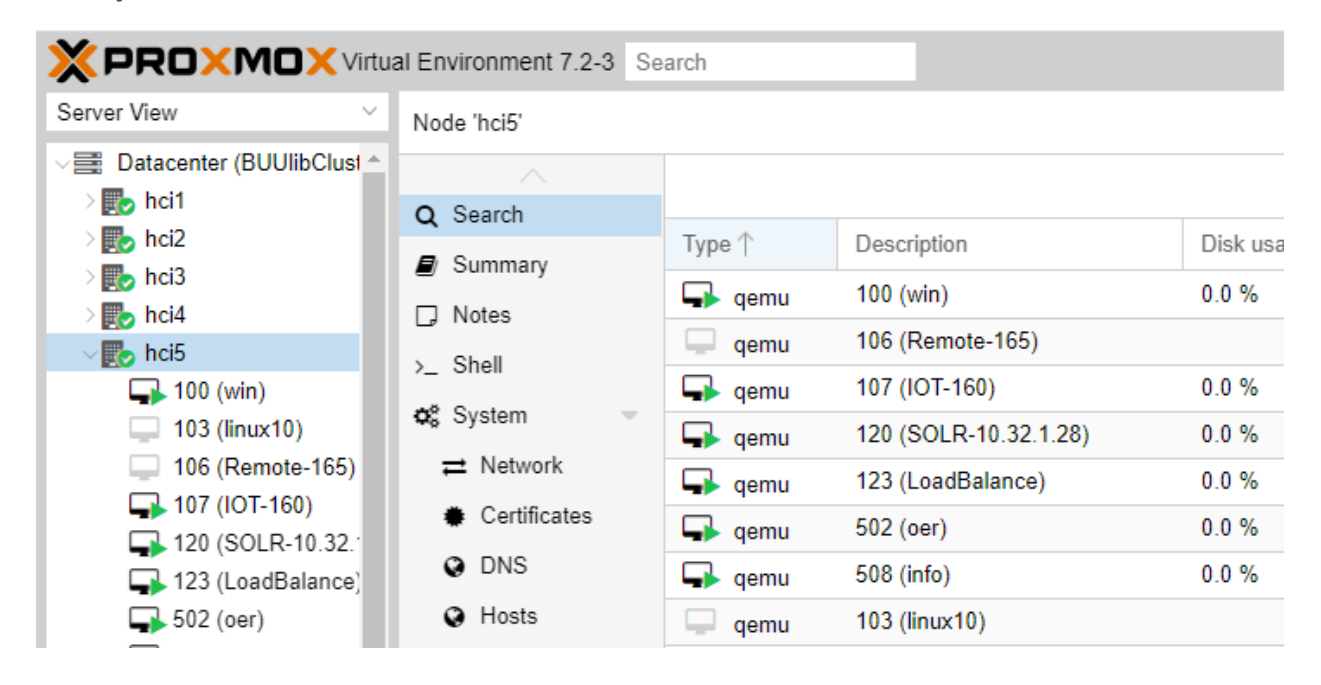

|             | Search            |                                                                                                    |                                                                                                    |
|-------------|-------------------|----------------------------------------------------------------------------------------------------|----------------------------------------------------------------------------------------------------|
| Server View | ~ v               | /irtual Machine 13                                                                                                    | 6 (web2) on node 'hc                                                                                                    |
| Server View | Status: available | <ul> <li>Virtual Machine 13</li> <li>Summary</li> <li>Console</li> <li>Hardware</li> <li>Cloud-Init</li> <li>Options</li> <li>Task History</li> <li>Monitor</li> <li>Backup</li> <li>Replication</li> <li>Snapshots</li> <li>Firewall</li> <li>Permissions</li> </ul> | 66 (web2) on node 'hc<br>i Status<br>♥ HA Stat<br>Node<br>CPU u:<br>Memor<br>Bootdis<br>= IPs<br>CPU usage<br>0.5<br>0.45<br>0.4<br>0.35<br>0.2<br>0.2<br>0.15 |

# หากต้องการลบ VM 136 ชื่อ web2 จากนั้นคลิกที่เมนู More 子 Remove อยู่มุมขวาบน

| XPROXMOX Virtual Environment 7.2-3 Search                                                                                                    |                                                   |                      |                                               |       |         | E Document   | ation 🖵 Crea | ile VM 💽 Cres  | to CT | 💄 root@pam 🗸                 |
|----------------------------------------------------------------------------------------------------|---------------------------------------------------|----------------------|-----------------------------------------------|-------|---------|--------------|--------------|----------------|-------|------------------------------|
| Server View 🗸                                                                                                    | Virtual Machine 136 (s                            | veb2) on node 'hci2' |                                               |       | ▶ Start | 🖒 Shutdown 🗸 | 🕼 Migrate    | >_ Console   ~ | Mo    | ire 🗸 😡 Help                 |
| ✓                                                                                                    | Summary                                           |                      |                                               |       |         |              |              | Ho             |       | Clone<br>Convert to template |
| 119 (Databases4)<br>129 (platform-171)                                                                                                    | >_ Console                                        | web2                 |                                               | Notes |         |              |              |                | 9     | Manage HA                    |
| 137 (Thesis-210)                                                                                                    | Cloud-Init                                        | i Status             | stonad                                        |       |         |              |              |                |       | Remove                       |
| External (hci1)                                                                                                    | Options                                           | ♥ HA State           | none                                          |       |         |              |              |                |       |                              |
| INFS (hci1) INFS (hci1) INFS | <ul> <li>Task History</li> <li>Monitor</li> </ul> | Node                 | hcl2                                          |       |         |              |              |                |       |                              |
| I SAS (hci1) SSD (hci1)                                                                                                    | 🖺 Backup                                          | I CPU usage          | 0.00% of 8 CPU(s)<br>0.00% (0 B of 16.00 GiB) |       |         |              |              |                |       |                              |
| R ∩ isa (hri1)                                                                                                    | ta Replication                                    | C Destable also      | 540.00 CID                                    |       |         |              |              |                |       |                              |

ระบบจะขึ้น Popup แล้วพิมพ์หมายเลข VM คือ 136 ในช่องสี่เหลี่ยมแล้วกดปุ่ม Remove

| Confirm                                                   | ⊗ " |
|-----------------------------------------------------------|-----|
| VM 136 - Destroy<br>Please enter the ID to confirm (136): | 136 |
| Purge from job configurations                             |     |
| Destroy unreferenced disks owned by guest                 |     |
| Referenced disks will always be destroyed.                |     |
| Remove                                                    |     |

#### การทำ Migrate VM

คือการย้าย VM จาก HCI ไปยังอีก HCI หนึ่ง อย่างเช่น Migrate VM 137 จาก HCI 1 ไปยัง HCI 2 เป็นต้น

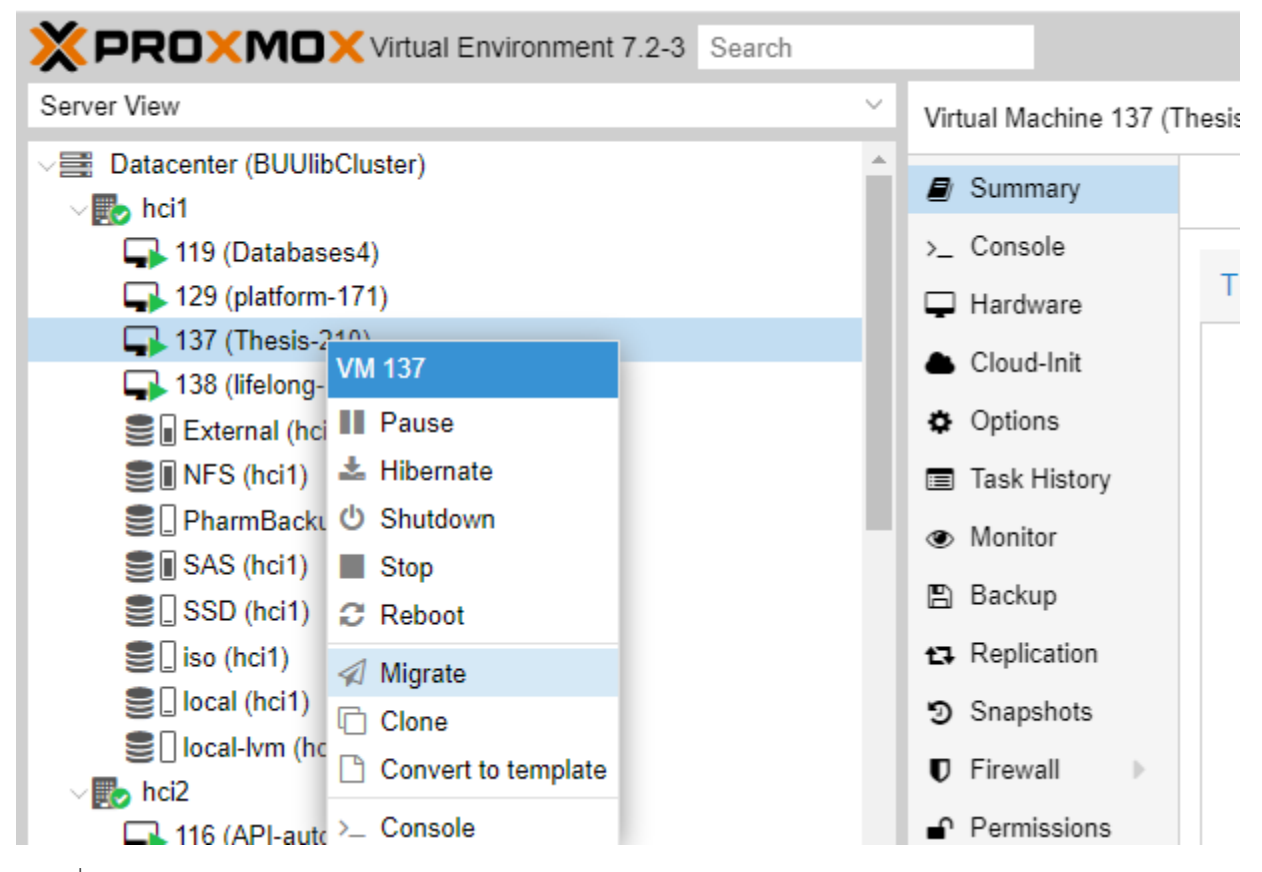

คลิกที่ VM 137 แล้วคลิกขวา เลือกเมนู Migrate

| t IPs  | Migrate VM 13 | 37     | $\otimes$    |        |              |            |
|--------|---------------|--------|--------------|--------|--------------|------------|
|        | Source node:  | hci1   | Target node: | hci2 ~ |              |            |
|        | Mode:         | Online |              | Node 1 | Memory usage | CPU usage  |
| J usa  |               |        |              | hci2   | 24.5 %       | 0.7% of 11 |
| ).18 - | Help          |        |              | hci3   | 55.6 %       | 2.2% of 11 |
| ).16 - |               |        |              | hci4   | 47.1 %       | 0.5% of 11 |
| ).14 - |               |        |              | hci5   | 40.1 %       | 1.3% of 11 |
| ).12 - |               |        |              | hci6   | 38.2 %       | 0.8% of 11 |
| 0.1 -  |               |        |              |        |              |            |

จากนั้นเลือก HCI 2 เป็น Target node(ปลายทาง) แล้วคลิกปุ่ม Migrate

# ระบบจะขึ้น Task viewer การ Migrate

| W HA State                                                                                    | Holle     |
|-----------------------------------------------------------------------------------------------|-----------|
| Task viewer: VM 137 - Migrate (hci1> hci2)                                                    | $\otimes$ |
| Output Status                                                                                 |           |
| Stop                                                                                          |           |
| 2023-08-28 16:40:37 use dedicated network address for sending migration traffic (192.168.0.2) |           |
| 2023-08-28 16:40:37 starting migration of VM 137 to node 'hci2' (192.168.0.2)                 |           |
| 2023-08-28 16:40:37 starting VM 137 on remote node 'hci2'                                     |           |
| 2023-08-28 16:40:39 start remote tunnel                                                       |           |
| 2023-08-28 16:40:40 ssh tunnel ver 1                                                          |           |
| 2023-08-28 16:40:40 starting online/live migration on unix:/run/qemu-server/137.migrate       |           |
| 2023-08-28 16:40:40 set migration capabilities                                                |           |
| 2023-08-28 16:40:40 migration downtime limit: 100 ms                                          |           |
| 2023-08-28 16:40:40 migration cachesize: 1.0 GiB                                              |           |
| 2023-08-28 16:40:40 set migration parameters                                                  |           |
| 2023-08-28 16:40:40 start migrate command to unix:/run/qemu-server/137.migrate                |           |
| 2023-08-28 16:40:41 migration active, transferred 411.5 MiB of 8.0 GiB VM-state, 555.4 MiB/s  |           |
| 2023-08-28 16:40:42 migration active, transferred 938.2 MiB of 8.0 GiB VM-state, 596.2 MiB/s  |           |
| 2023-08-28 16:40:43 migration active, transferred 1.4 GiB of 8.0 GiB VM-state, 533.7 MiB/s    |           |
| 2023-08-28 16:40:44 migration active, transferred 1.9 GiB of 8.0 GiB VM-state, 531.3 MiB/s    |           |
| 2023-08-28 16:40:45 migration active, transferred 2.5 GiB of 8.0 GiB VM-state, 572.2 MiB/s    |           |
| 2023-08-28 16:40:46 migration active, transferred 3.0 GiB of 8.0 GiB VM-state, 970.9 MiB/s    |           |
| 2023-08-28 16:40:47 migration active, transferred 3.5 GiB of 8.0 GiB VM-state, 538.9 MiB/s    |           |
| 2023-08-28 16:40:48 migration active, transferred 4.1 GiB of 8.0 GiB VM-state, 529.2 MiB/s    |           |
| 2023-08-28 16:40:48 average migration speed: 1.0 GiB/s - downtime 127 ms                      |           |
| 2023-08-28 16:40:48 migration status: completed                                               |           |
| 2023-08-28 16:40:51 migration finished successfully (duration 00:00:14)                       |           |
| TASK OK                                                                                       |           |
|                                                                                               |           |

## ເรີ່ມ Start VM

Click ขวาที่ VM ที่เมนูทางซ้าย แล้วกดปุ่ม Start

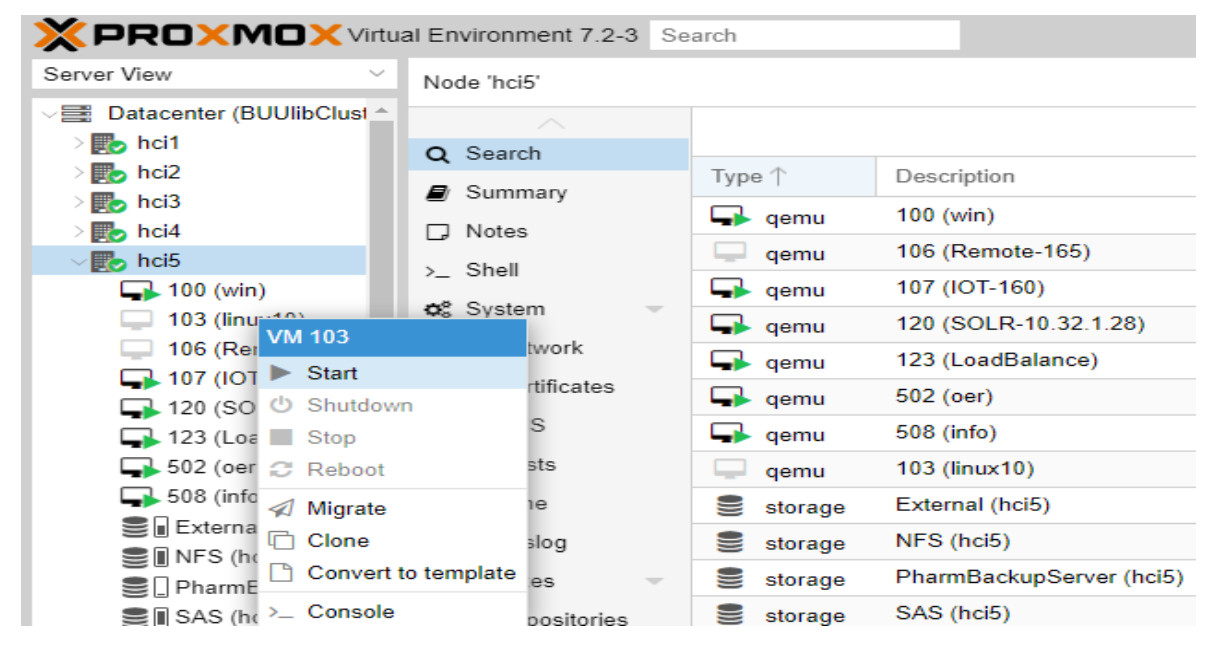

Click ขวาที่ VM ที่เมนูทางซ้าย แล้วกดปุ่ม Start

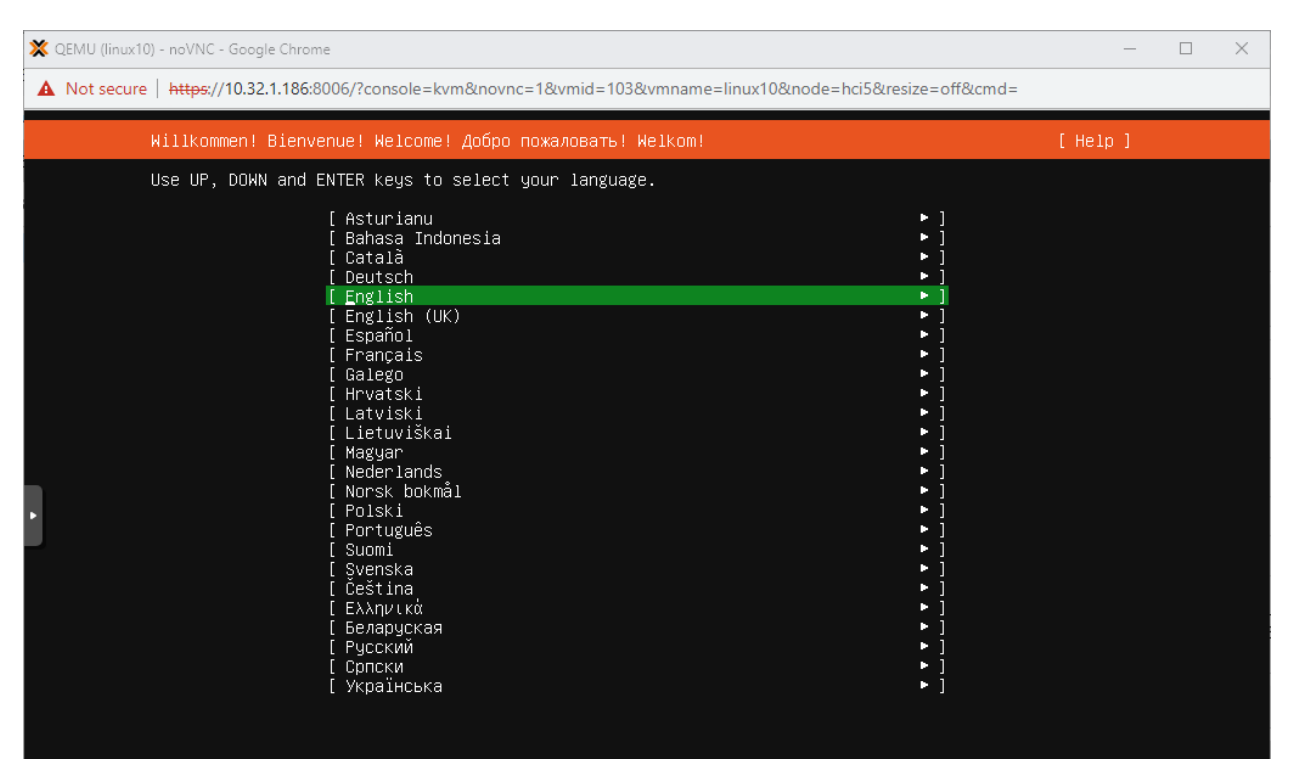

้เลือก VM เมนูทางซ้าย 103 (linux10) > กดเมนู Console ลูกค้าติดตั้ง OS จนเสร็จเรียบร้อย VM ก็พร้อมใช้งานทันที

#### การตั้ง IP Address , Subnet , Gateway , DNS ใน VM

มี 2 กรณี คือ Static IP Address กับ Dynamic IP Address (ตัวอย่าง เช่น Static IP Address)

IP = 10.32.1.211

Supnet = 255.255.255.0

Gate way = 10.32.1.1

DNS = 10.32.1.7

การตั้ง IP Address ต้องตั้ง IP Address ไม่ให้ชนกัน

#### ตั้งให้ VM ทำงานอัตโนมัติ ( Auto Start )

ทุกครั้งที่ Restart PROXMOX ( Reboot เครื่อง ) VM ที่เราสร้างขึ้นมาใหม่จะไม่ Auto Start หาก PROXMOX ถูกสั่งให้ Restart ทำให้เมื่อเรา Reboot เครื่อง Server ขึ้นมาใหม่ จะสงสัยว่าทำไม VM ไม่รัน วิธีตั้งให้ VM รัน Auto คือ เลือก VM เมนูทางซ้าย 103 (linux10) > กดเมนู Options

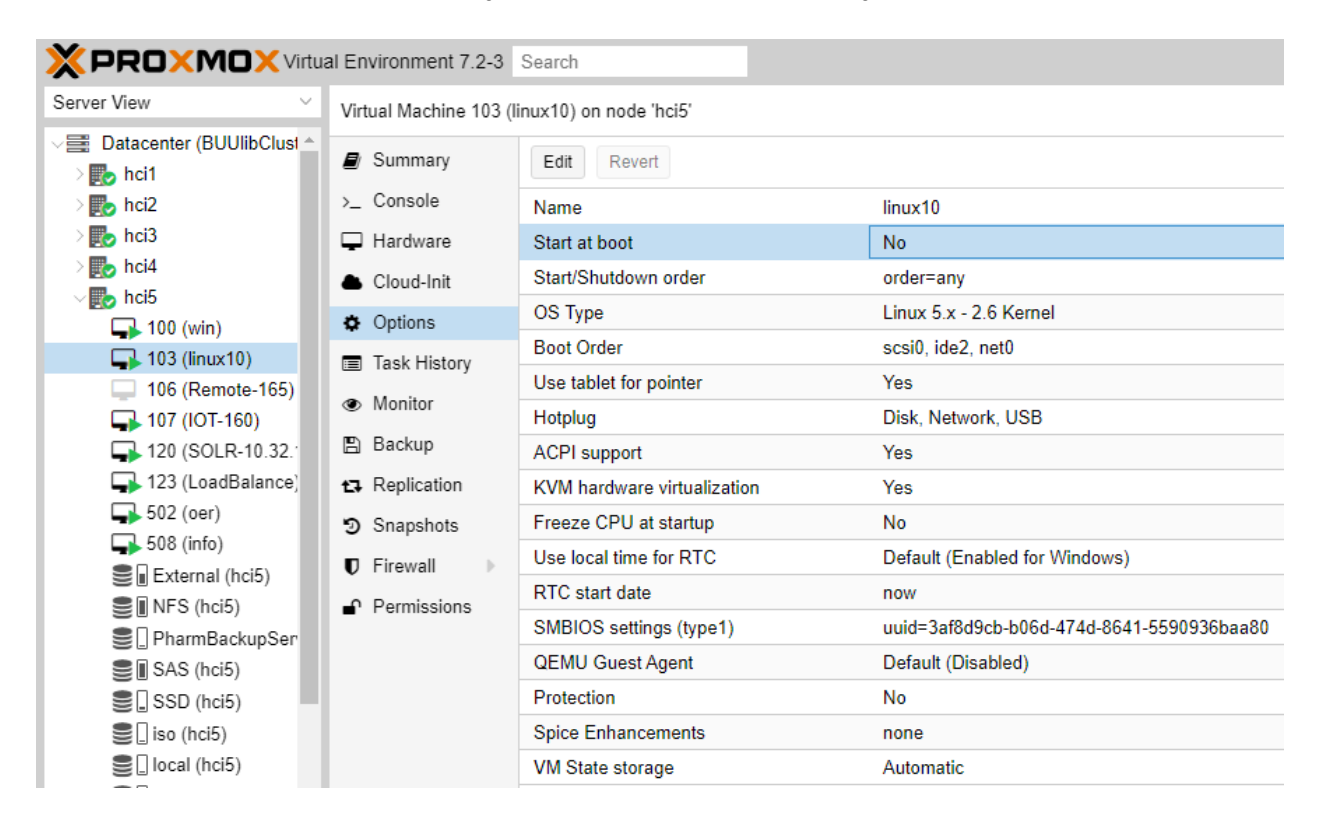

|                                  | al Environment 7.2-3        |                             |                                 |                   |     |           |
|----------------------------------|-----------------------------|-----------------------------|---------------------------------|-------------------|-----|-----------|
| Server View 🗸                    | Virtual Machine 103 (I      | inux10) on node 'hci5'      |                                 |                   |     |           |
| ✓ Datacenter (BUUlibClust ≜<br>> | Summary                     | Edit Revert                 |                                 |                   |     |           |
| > 🍌 hci2                         | >_ Console                  | Name                        | linux10                         |                   |     |           |
| > theid                          | Hardware                    | Start at boot               | No                              |                   |     |           |
| > 📰 hci5                         | loud-Init                   | Start/Shutdown order        | order=any                       |                   |     |           |
| 100 (win)                        | Options                     | OS Type                     | Linux 5.x - 2.6 Kernel          |                   |     |           |
| 103 (linux10)                    | Task History                | Boot Order                  | scsi0, ide2, net0               |                   |     |           |
| 106 (Remote-165)                 | e Marita                    | Use tablet for pointer      | Yes                             |                   |     |           |
| 😱 107 (IOT-160)                  | <ul> <li>Wonitor</li> </ul> | Hotplug                     | Disk, Network, USB              |                   |     |           |
| 🛶 120 (SOLR-10.32.1              | 🖺 Backup                    | ACPI support                | Yes                             |                   |     |           |
| 123 (LoadBalance)                | 13 Replication              | KVM hardware virtualization | Yes                             |                   |     |           |
| 502 (oer)                        | Snapshots                   | Freeze CPU at startup       | No                              |                   |     |           |
| 508 (into)                       | Firewall                    | Use local time for RTC      | Default (Enabled for Windows)   |                   |     |           |
| External (nci5)                  | -0. Pormissions             | RTC start date              | now                             |                   |     |           |
| PharmBackunSan                   | I ennissions                | SMBIOS settings (type1)     | uuid=3af8d9cb-b06d-474d-8641-55 | Edit: Start at bo | oot | $\otimes$ |
| SAS (hci5)                       |                             | QEMU Guest Agent            | Default (Disabled)              |                   |     |           |
| SSD (hci5)                       |                             | Protection                  | No                              | Start at boot:    |     |           |
| so (hci5)                        |                             | Spice Enhancements          | none                            |                   |     |           |
| Seal (hci5)                      |                             | VM State storage            | Automatic                       |                   | ОК  | Reset     |
| Clocal-lvm (hci5)                |                             |                             |                                 |                   |     |           |
| √ 🌄 hci6                         |                             |                             |                                 |                   |     |           |
| 104 (MyLIB)                      |                             |                             |                                 |                   |     |           |
| 105 (DEMO-Datab                  |                             |                             |                                 |                   |     |           |
| 109 (piwigo)                     |                             |                             |                                 |                   |     |           |
| 133 (opac-ubuntu-                |                             |                             |                                 |                   |     |           |
| 139 (mornitor-212)               |                             |                             |                                 |                   |     |           |
| → 141 (dspace-SSD) *             |                             |                             |                                 |                   |     |           |

## ตั้งให้ VM แต่ละตัว เริ่ม Start ในช่วงเวลาต่างกัน

ในหลายๆกรณีที่ลูกค้าสร้าง VM ไว้หลายตัว แล้วต้องการให้บาง VM รันก่อน VM อื่น เช่น ให้ VM ที่เป็น Database รัน ( Start ) ก่อน VM ที่เป็น Web Server เป็นต้น

ลูกค้าสามารถกำหนดได้ว่าจะให้ VM แต่ละตัว Auto Start

- รันก่อน หลังได้
- รันช้าหรือเร็วได้
- shutdown VM ช้าหรือเร็วได้

โดยเลือก VM เมนูทางซ้าย 103 (linux10) > กดเมนู Options > ลูกค้า Click เลือกที่ Start/Shutdown order แล้วกดปุ่ม Edit ( ด้านบน )

| XPROXMOX Virtu                                                                                                    | al Environment 7.2-3                                                                                                    |                                |                                |                            |    |       |  |  |  |  |  |  |
|----------------------------------------------------------------------------------------------------|----------------------------------------------------------------------------------------------------|--------------------------------|--------------------------------|----------------------------|----|-------|--|--|--|--|--|--|
| Server View 🗸                                                                                                    | Virtual Machine 103 (li                                                                                                    | inux10) on node 'hci5'         |                                |                            |    |       |  |  |  |  |  |  |
| <ul> <li>⇒ Datacenter (BUUlibClust ≜</li> <li>&gt; bnt1</li> <li>&gt; bnt2</li> <li>&gt; nt3</li> <li>&gt; bnt4</li> </ul>                                                                                                    | <ul> <li>Summary</li> <li>Console</li> <li>Hardware</li> <li>Cloud-Init</li> </ul>                                         | Edit Revert<br>Name linux10    |                                |                            |    |       |  |  |  |  |  |  |
|                                                                                                    |                                                                                                    | Start at boot No               |                                |                            |    |       |  |  |  |  |  |  |
|                                                                                                    |                                                                                                    | Start/Shutdown order order=any |                                |                            |    |       |  |  |  |  |  |  |
| 100 (win)                                                                                                    | Options                                                                                                    | OS Type                        | Linux 5.x - 2.6 Kernel         |                            |    |       |  |  |  |  |  |  |
| 103 (linux10)                                                                                                    | Task History                                                                                                    | Boot Order                     | scsi0, ide2, net0              |                            |    |       |  |  |  |  |  |  |
| <ul> <li>106 (Remote-165)</li> <li>107 (IOT-160)</li> <li>120 (SOLR-10.32.)</li> <li>123 (LoadBalance)</li> <li>502 (oer)</li> <li>508 (info)</li> <li>External (hci5)</li> <li>NFS (hci5)</li> <li>PharmBackupSer</li> </ul> | <ul> <li>Monitor</li> <li>Backup</li> <li>Replication</li> <li>Snapshots</li> <li>Firewall</li> <li>Permissions</li> </ul> | Use tablet for pointer         | ier Yes                        |                            |    |       |  |  |  |  |  |  |
|                                                                                                    |                                                                                                    | Hotplug                        | Disk, Network, USB             |                            |    |       |  |  |  |  |  |  |
|                                                                                                    |                                                                                                    | ACPI support                   | Yes                            |                            |    |       |  |  |  |  |  |  |
|                                                                                                    |                                                                                                    | KVM hardware virtualization    | /I hardware virtualization Yes |                            |    |       |  |  |  |  |  |  |
|                                                                                                    |                                                                                                    | Freeze CPU at startup No       |                                |                            |    |       |  |  |  |  |  |  |
|                                                                                                    |                                                                                                    | Use local time for RTC         | Default (Enabled for Windows)  |                            |    |       |  |  |  |  |  |  |
|                                                                                                    |                                                                                                    | RTC start date                 | now                            | Edit. Start/Shutdown order |    |       |  |  |  |  |  |  |
|                                                                                                    |                                                                                                    | SMBIOS settings (type1)        | uuid=3af8d9cb-b06d-474d-8641-8 | Start/Shutdown<br>order:   | C  |       |  |  |  |  |  |  |
| SAS (hci5)                                                                                                    |                                                                                                    | QEMU Guest Agent               | Default (Disabled)             |                            | 0  |       |  |  |  |  |  |  |
| SSD (hci5)                                                                                                    |                                                                                                    | Protection                     | No                             | Startup delay:             | 40 |       |  |  |  |  |  |  |
| Siso (hci5)                                                                                                    |                                                                                                    | Spice Enhancements             | none                           | Shutdown timeout:          | 20 |       |  |  |  |  |  |  |
| 🛢 🗌 local (hci5)                                                                                                    |                                                                                                    | VM State storage               |                                |                            |    |       |  |  |  |  |  |  |
| 🛢 🗌 local-lvm (hci5)                                                                                                    |                                                                                                    |                                |                                | Help                       | ок | Reset |  |  |  |  |  |  |
| <ul> <li>hci6</li> <li>104 (MyLIB)</li> <li>105 (DEMO-Datab</li> <li>109 (piwigo)</li> <li>133 (opac-ubuntu-<br/>139 (mornitor-212)</li> <li>141 (dspace-SSD) </li> </ul>                                                     |                                                                                                    |                                |                                |                            |    |       |  |  |  |  |  |  |
|                                                                                                    |                                                                                                    |                                |                                |                            |    |       |  |  |  |  |  |  |

### การบริหารจัดการ HCI แต่ละตัว

|                                   | al Environment 7.2-3 Sea         | arch      |                          |            |           |            |              |            |          | <i>₽</i> D | cumentation | Create VM    | 🕤 Create CT 📘  | root@pam 🗸 |
|-----------------------------------|----------------------------------|-----------|--------------------------|------------|-----------|------------|--------------|------------|----------|------------|-------------|--------------|----------------|------------|
| Server View $\vee$                | Node 'hci5'                      |           |                          |            |           |            |              |            |          | "D Reboot  | 🖒 Shutdown  | >_ Shell   ~ | I Bulk Actions | Help       |
| Datacenter (BUUlibClust      hci1 | O Search                         |           |                          |            |           |            |              |            |          |            |             | Search:      |                |            |
| > 🔂 hci2                          | Summary                          | Type ↑    | Description              | Disk usage | Memory us | CPU usage  | Uptime       | Host CPU   | Host Mem |            |             |              |                |            |
| > phoia                           | Notes                            | 🖬 qemu    | 100 (win)                | 0.0 %      | 94.9 %    | 0.6% of 4  | 70 days 22:0 | 0.0% of 11 | 1.5 %    |            |             |              |                |            |
| √ the hel5                        | > Shell                          | 🖵 qemu    | 106 (Remote-165)         |            |           |            |              |            |          |            |             |              |                |            |
| 🛶 100 (win)                       | AP Sustem                        | 🗣 qemu    | 107 (IOT-160)            | 0.0 %      | 82.6 %    | 0.2% of 8  | 70 days 22:0 | 0.0% of 11 | 2.6 %    |            |             |              |                |            |
| 106 (Remote-165)                  | Q <sub>6</sub> System            | 🗣 qemu    | 120 (SOLR-10.32.1.28)    | 0.0 %      | 86.3 %    | 7.8% of 12 | 70 days 22:0 | 0.8% of 11 | 5.5 %    |            |             |              |                |            |
| 107 (IOI-160)                     | Retwork                          | 🖬 qemu    | 123 (LoadBalance)        | 0.0 %      | 60.8 %    | 0.3% of 8  | 70 days 22:0 | 0.0% of 11 | 1.9 %    |            |             |              |                |            |
| 123 (LoadBalance)                 | <ul> <li>Certificates</li> </ul> | 😱 qemu    | 502 (oer)                | 0.0 %      | 54.4 %    | 0.3% of 4  | 70 days 22:0 | 0.0% of 11 | 1.7 %    |            |             |              |                |            |
| 502 (oer)                         | ONS                              | 🖬 qemu    | 508 (info)               | 0.0 %      | 96.8 %    | 1.3% of 8  | 54 days 00:2 | 0.1% of 11 | 12.3 %   |            |             |              |                |            |
| 🛶 508 (info)                      | Hosts                            | atorage 🗧 | External (hci5)          | 55.8 %     |           |            | ÷            |            |          |            |             |              |                |            |
| External (hci5)                   | ⊘ Time                           | Storage   | NFS (hci5)               | 87.8 %     |           |            | -            |            |          |            |             |              |                |            |
| B NFS (hci5)                      | I Syslog                         | storage   | PharmBackupServer (hci5) | 4.0 %      |           |            |              |            |          |            |             |              |                |            |
| SAS (hci5)                        | 2 Updates 🗸                      | storage   | SAS (hci5)               | 89.2 %     |           |            | -            |            |          |            |             |              |                |            |
| SSD (hci5)                        | 2 Repositories                   | 🛢 storage | SSD (hci5)               | 12.6 %     |           |            | -            |            |          |            |             |              |                |            |
| 🛢 🗌 iso (hci5)                    | ♥ Firewall ▶                     | storage   | iso (hci5)               | 1.7 %      |           |            | -            |            |          |            |             |              |                |            |
| local (hci5)                      | A Disks v                        | storage   | local (hci5)             | 8.3 %      |           |            | -            |            |          |            |             |              |                |            |
| E    local-lvm (hci5)             | ■ 1VM                            | 🛢 storage | local-lvm (hci5)         | 0.0 %      |           |            |              |            |          |            |             |              |                |            |
| 104 (MvLIB)                       | C LVM This                       |           |                          |            |           |            |              |            |          |            |             |              |                |            |
| 105 (DEMO-Datab                   | Diverteer                        |           |                          |            |           |            |              |            |          |            |             |              |                |            |
| 🕞 109 (piwigo)                    | Directory                        |           |                          |            |           |            |              |            |          |            |             |              |                |            |
| 133 (opac-ubuntu-)                | LES 2FS                          |           |                          |            |           |            |              |            |          |            |             |              |                |            |
| 139 (momitor-212)                 | @ Ceph -                         |           |                          |            |           |            |              |            |          |            |             |              |                |            |
| 501 (pulinet)                     | Configuration                    |           |                          |            |           |            |              |            |          |            |             |              |                |            |

เมนู Search เป็นเมนูสำหรับค้นหา VM ใน HCI แต่ละเครื่อง เช่น พิมพ์คำว่า iot

| X PROXMOX Virtu            | al Environment 7.2-3 S | earch  |               |            |           |           |              |            |          | # 0       | ocumentation | Create VM | Create CT   | 占 root@parr |
|----------------------------|------------------------|--------|---------------|------------|-----------|-----------|--------------|------------|----------|-----------|--------------|-----------|-------------|-------------|
| Server View ~              | Node 'hci5'            |        |               |            |           |           |              |            |          | "D Reboot | () Shutdown  | >_ Shell  | Bulk Action | ns v 😡 He   |
| Datacenter (BUUlibClust *  |                        |        |               |            |           |           |              |            |          |           |              | Search    | int         |             |
| hci1                       | Q Search               |        |               |            |           |           |              |            |          |           |              |           |             |             |
| hci2                       | Summary                | Type 🕆 | Description   | Disk usage | Memory us | CPU usage | Uptime       | Host CPU   | Host Mem |           |              |           |             |             |
| hci4                       | □ Notes                | 🕞 qemu | 107 (IOT-160) | 0.0 %      | 82.5 %    | 0.2% of 8 | 70 days 22:0 | 0.0% of 11 | 2.6 %    |           |              |           |             |             |
| hci5                       | >_ Shell               |        |               |            |           |           |              |            |          |           |              |           |             |             |
| 100 (win) 106 (Remote-165) | Ø <sup>e</sup> System  |        |               |            |           |           |              |            |          |           |              |           |             |             |
| 107 (IOT-160)              | # Network              |        |               |            |           |           |              |            |          |           |              |           |             |             |
| 120 (SOLR-10.32)           | Certificates           |        |               |            |           |           |              |            |          |           |              |           |             |             |

ก็จะแสดง VM iot ดังภาพเป็นต้น

เมนู Summary เป็นเมนูสำหรับดูภาพรวมการทำงานของระบบ HCI เครื่องนั้น เช่น การทำงานของ CPU, RAM หรือ Hard disk

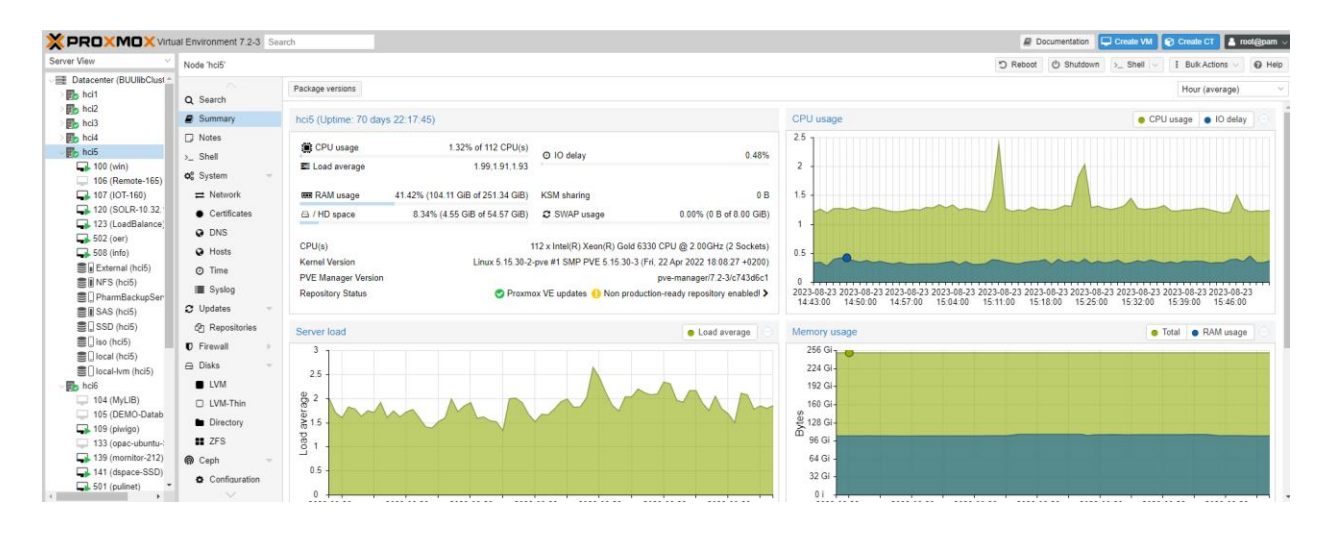